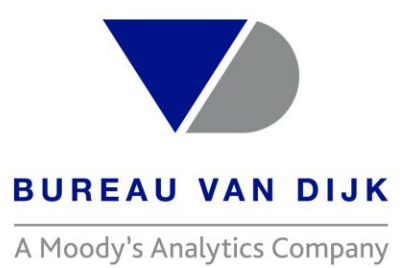

# Zephyr-全球并购交易分析库 中文操作说明

Welcome to the business of certainty

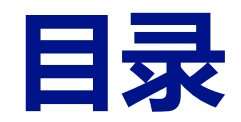

- Zephyr简介
- Zephyr主页介绍
- 一般检索
- 高级检索
- 数据处理

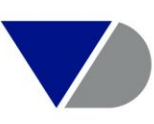

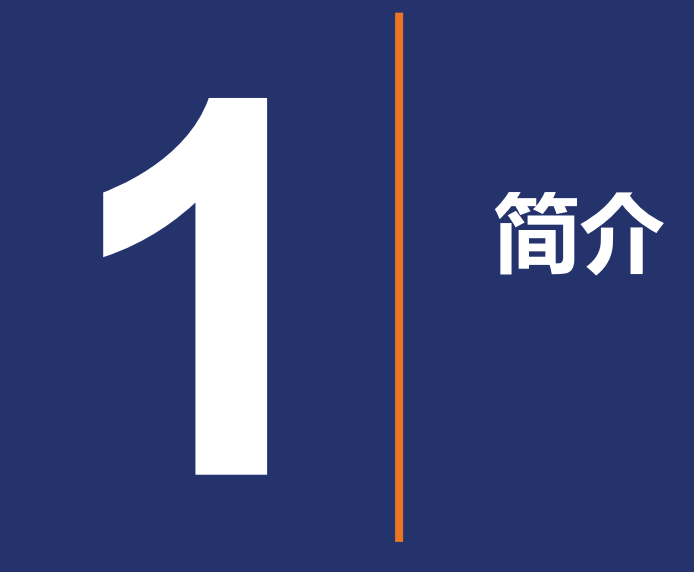

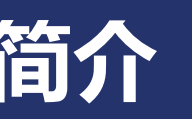

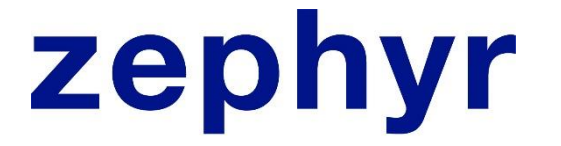

## 全球并购交易分析库

https://zephyr.bvdinfo.com/ip

#### 全面集成交易数据和公司信息

#### 企业财务研究解决方案

广泛的数据覆盖面,涵盖并购、IPO、私募股权和风险投资交易以及传闻等各类信息。

- 阅读由我们的专家记者团队撰写的定制社论
- 查看综合财务和企业架构信息
- 友好的产品界面轻松浏览广泛数据
- 使用智能预警系统监控交易

#### 全面覆盖交易信息

全面的交易信息数据库,每小时更新一次。

- 访问超过 160 万项交易和传闻信息
- 保证数据的及时更新,每年新增10万多项新交易和传闻 信息
- 使用智能预警系统监控交易
- 纵览全球交易,提供所有交易信息的英语译文

#### 深入发掘数据价值

Zephyr 的使用简单快捷,可帮助用户轻松了解交易和传闻信息。

- 对一组交易进行详细分析
- 使用模板创建排名表
- 用易于创建的图表说明财务状况
- 使用图像库参考原始数据源

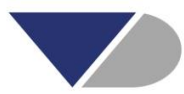

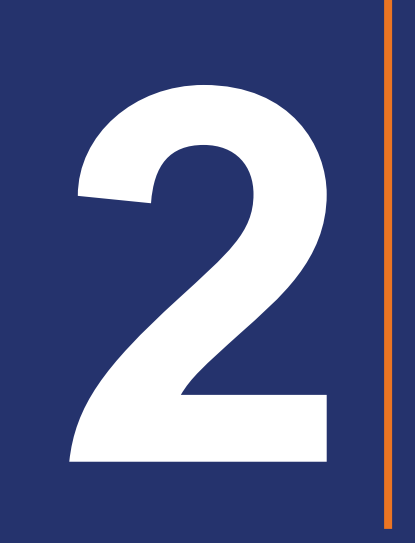

# 主页介绍

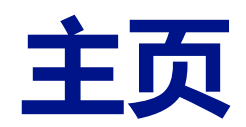

#### zephyr Comprehensive M&A data with integrated detailed company information

M&A deals News Royalty agreements

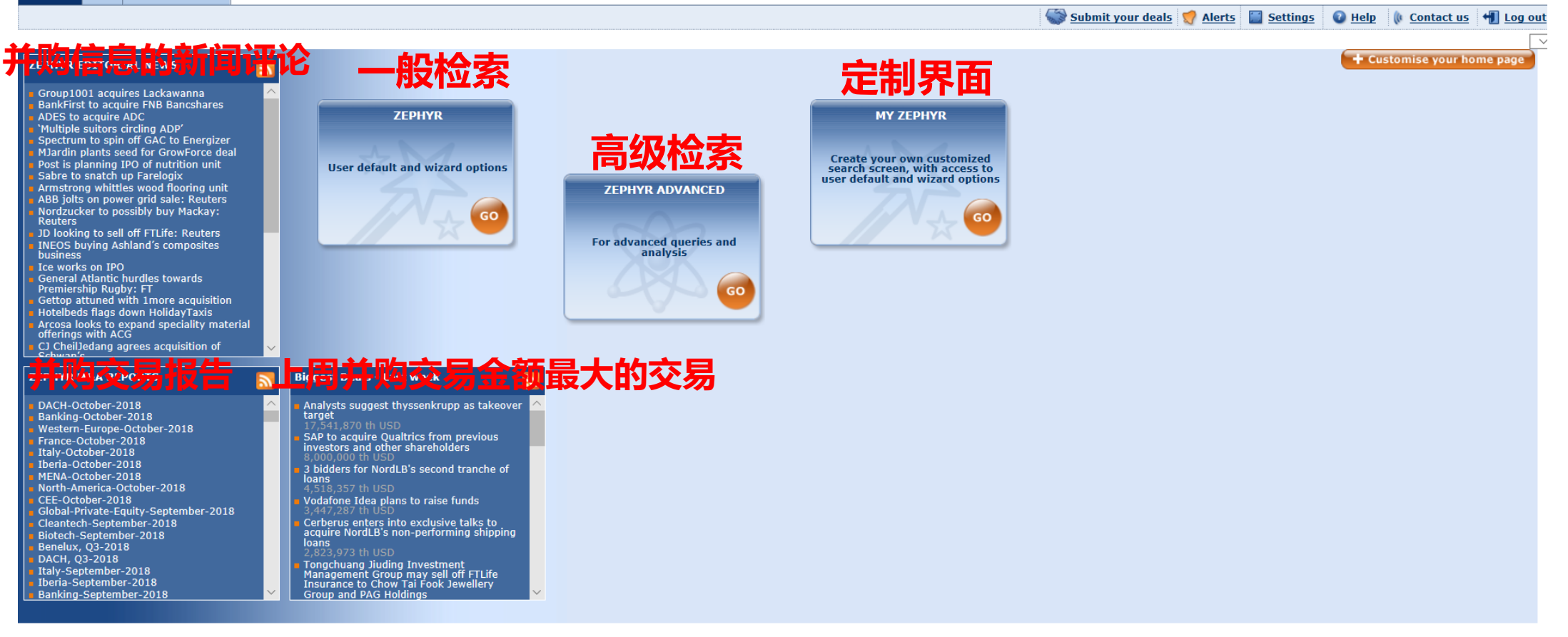

Last data update: 18/11/2018 11:46 PM (CEST)

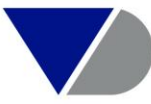

Other BvD product

 $\checkmark$ 

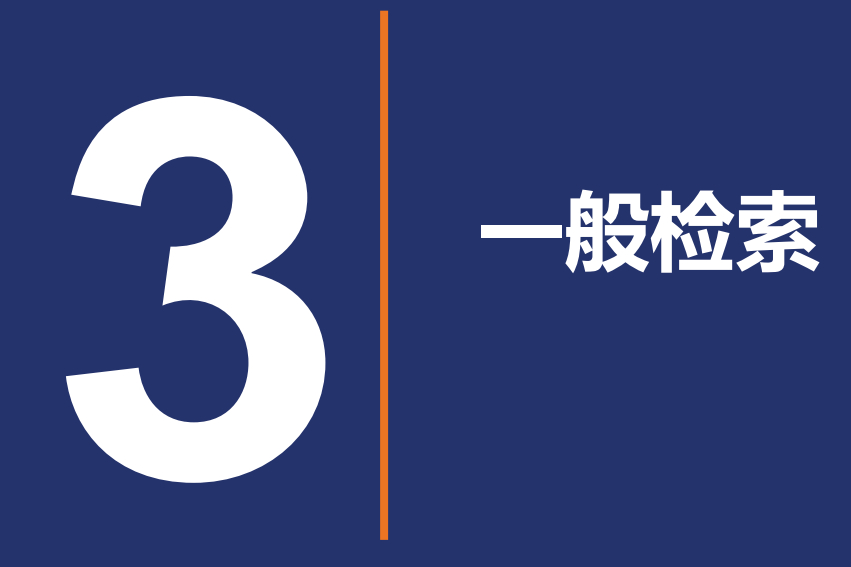

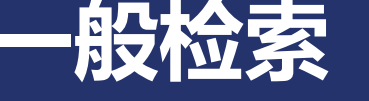

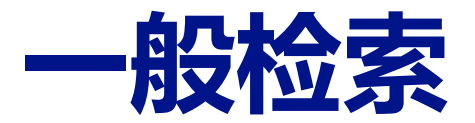

#### zephyr Comprehensive M&A data with integrated detailed company information

#### M&A deals News Royalty agreements

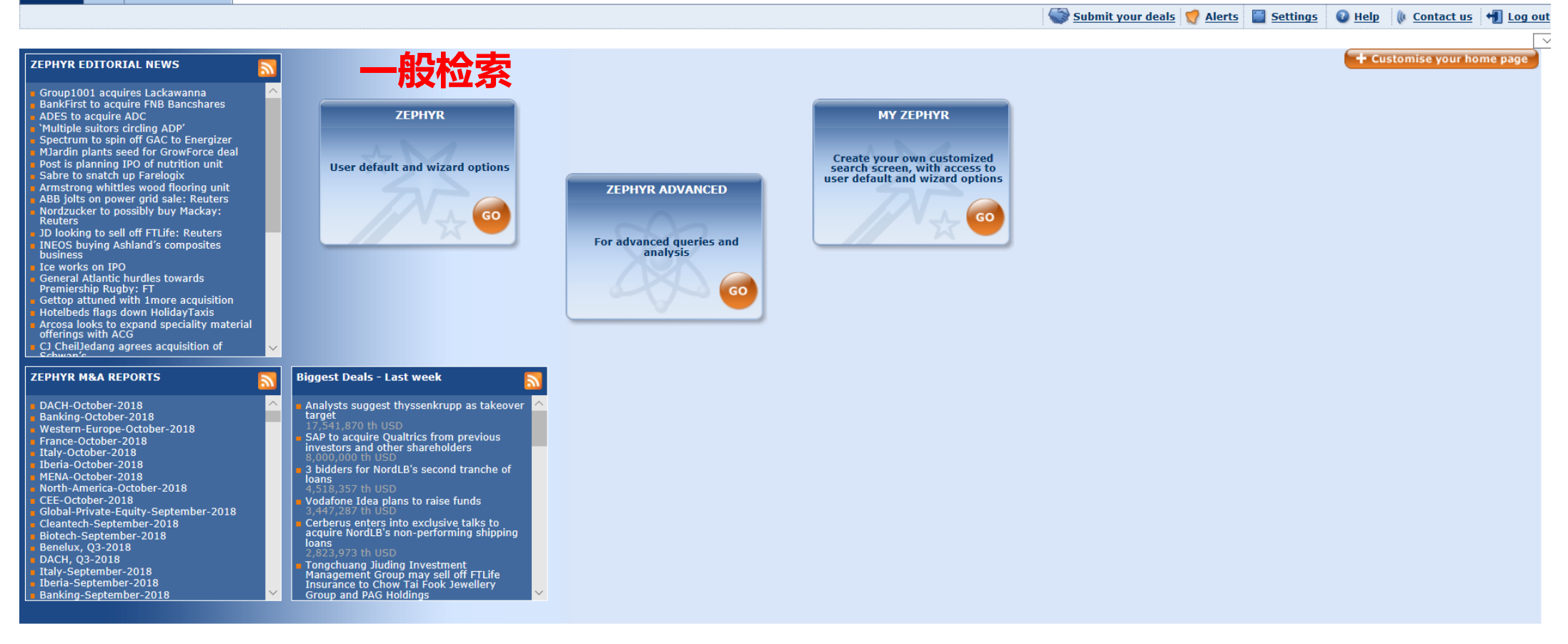

Last data update: 18/11/2018 11:46 PM (CEST)

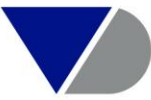

Other BvD product

 $\checkmark$ 

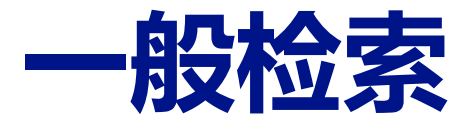

| zephyr o           | Comprehensive M&A     | data with integrated detailed company information |
|--------------------|-----------------------|---------------------------------------------------|
|                    |                       |                                                   |
| A <u>Home</u> > Se | earch                 |                                                   |
| 🔎 Search           | 🕞 Saved searches      | 😭 Favourites                                      |
|                    |                       |                                                   |
| - Glot             | oal search            | > More search criteria 更多检索条件进行检索                 |
|                    |                       |                                                   |
| -                  | Type in search terms  | Search                                            |
|                    |                       |                                                   |
|                    |                       |                                                   |
|                    | Quick find            | 快速检索                                              |
|                    | Latest rumoured deals | 最新的传闻交易                                           |
|                    | Latest announced dea  | ■    最新已公布交易                                      |
|                    | Latest completed deal | ◎ 最新已完成交易                                         |
|                    | Top 10 M&A deals      | 金额最大的10笔                                          |
|                    | Top 10 Private Equity | deals 金额最大的10笔私募股权交易                              |
|                    |                       |                                                   |

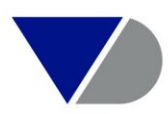

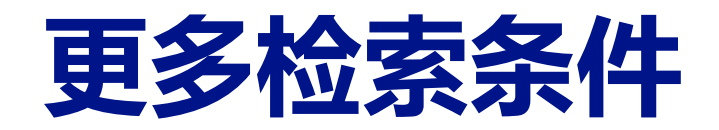

#### 🔎 Search 🕞 Saved searches 🥋 Favourites

| → Global search → More sea                                                                                                    | rch criteria                                                                                                    |                                |           | 🗶 <u>Clear search</u> 💙 <u>Alert me</u> 🗔 <u>Save</u>                                                                                                    |
|----------------------------------------------------------------------------------------------------|----------------------------------------------------------------------------------------------------|--------------------------------|-----------|----------------------------------------------------------------------------------------------------|
| Company name 公司名称                                                                                                    |                                                                                                    |                                |           | Time period                                                                                                    |
| Enter a company name                                                                                                    |                                                                                                    |                                |           |                                                                                                    |
| Acquiror I                                                                                                    | arget 🗹 Vendor                                                                                                    | ✓ Fund Manager/General Partner | ✓ Advisor | ○       From       dd/mm/yyyy       to       dd/mm/yyyy         ○       Announced       Completed       Rumoured                                                                                                    |
| Deal types                                                                                                    | Deal values                                                                                                    |                                |           | Geography                                                                                                    |
| □ Acquisition       交易类型         □ IPO       □ Institutional buy-out         □ Capital increase       □ Joint-venture         □ MBI / MBO       □ Management buy-in         □ Management buy-out       □ Merger         □ Demerger       □ Demerger         □ Minority stake       □ Share buy back         □ Private equity       □ Venture capital | Deal value    Deal equity value    Deal enterprise value   Deal modelled enterprise value   Deal total target value    Top     Min    All deals with a deal value   Currency m USD ~   Include estimates |                                |           | Africa 交易发生的地理区域或国家   Eastern Europe   European Union   European Union enlarged (28)   Far East and Central Asia   Middle East   North America   Oceania   Scandinavia   South and Central America   Western Europe   Countries or other world regions :   Enter one or more countries or world regions. |
| Industry classifications                                                                                                    | 送                                                                                                    |                                |           |                                                                                                    |
| Any of those words                                                                                                    |                                                                                                    |                                |           |                                                                                                    |
|                                                                                                    |                                                                                                    | ·                              |           | Search                                                                                                    |

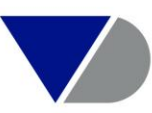

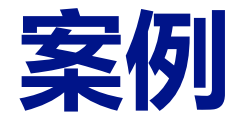

・选择最近两周,全球对中国收并购交易

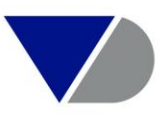

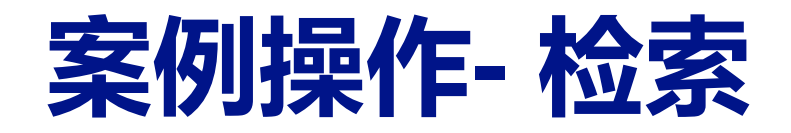

#### 🕑 Search 🕞 Saved searches 👷 Favourites → Global search Clear search 💙 Alert me 🗔 Save Time period Company name Last 2 weeks $\sim$ $\bigcirc$ Enter a company name 🖂 Target ✓ Vendor ✓ Advisor $\bigcirc$ From dd/mm/yyyy to dd/mm/yyyy 🗸 Acquiror Fund Manager/General Partner Announced 🗹 Completed 🗹 Rumoured Deal types Deal values Geography Acquisition Deal value 🗌 Africa IPO O Deal equity value Eastern Europe O Deal enterprise value European Union Planned IPO Institutional buy-out O Deal modelled enterprise value European Union enlarged (28) Capital increase O Deal total target value Far East and Central Asia Joint-venture Middle East () Top $\sim$ MBI / MBO □ North America O Min Max Management buy-in Oceania Management buy-out Scandinavia ○ All deals with a deal value Merger South and Central America Currency m USD ∨ Demerger Western Europe Countries or other world regions : Minority stake ✓ Include estimates Share buy back Look up China Private equity Venture capital Vendor Acquiror 🗹 Target Industry classifications Text search Any of those words

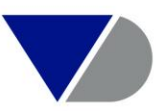

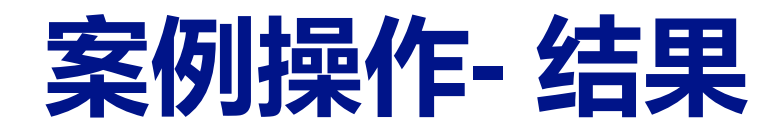

| z  | ephyr Comprehensive M&d                                                                                   | A data with integrated detailed company information                                                                                                    |
|----|----------------------------------------------------------------------------------------------------|----------------------------------------------------------------------------------------------------|
|    |                                                                                                    |                                                                                                    |
|    | Home > <u>Search</u> > Results                                                                            |                                                                                                    |
| C  | Back to search 🕤 Lau                                                                                      | nch wizard                                                                                                    |
| D  | eals selected : for - time perio<br>"And" - geograp                                                       | d Last 2 weeks (rumoured, completed-confirmed, completed-assumed, announced)<br>phy China (Target )                                                                                                    |
| 9  | 01 Deals 🛯 🖛 🚺 of 37 🕨                                                                                    | Deal value - Descending V                                                                                                    |
| 1. | Deal headline<br>Target<br>Acquiror<br>Vendor<br>Deal type<br>Deal status<br>Date announced<br>Deal value | Anbang Life Insurance to transfer stake in China Merchants Bank from Anbang Wealth Insurance<br>CHINA MERCHANTS BANK CO., LTD (China)<br>ANBANG LIFE INSURANCE CO., LTD (China)<br>ANBANG WEALTH INSURANCE CO., LTD (China)<br>CHINA MERCHANTS BANK CO., LTD, a China based, Commercial banking services company<br>Minority stake 4.99%<br>Announced<br>09/11/2018<br>5,448,136 th USD *                                                                                                    |
| 2. | Deal headline<br>Target<br>Acquiror<br>Vendor<br>Deal type<br>Deal status<br>Date completed<br>Deal value | Anbang Insurance Group and Anbang Wealth Insurance transfer stake in China Minsheng Banking to Anbang Life Insurance<br>CHINA MINSHENG BANKING CO., LTD (China)<br>ANBANG LIFE INSURANCE CO., LTD (China)<br>ANBANG WEALTH INSURANCE CO., LTD (China)<br>CHINA MINSHENG BANKING CO., LTD, a China based, Commercial banking services company<br>Minority stake increased from 7.64% to 17.84%<br>Completed<br>07/11/2018<br>4,045,790 th USD *                                                                                                    |
| 3. | Deal headline<br>Target<br>Acquiror<br>Vendor<br>Deal type<br>Deal status<br>Date announced<br>Deal value | Shanghai International Port Group to sell Shanghai Xingwaitan Development and Construction to Diamond Two<br>SHANGHAI XINGWAITAN DEVELOPMENT AND CONSTRUCTION LTD (China)<br>DIAMOND TWO PTE LTD (Singapore)<br>SHANGHAI INTERNATIONAL PORT (GROUP) CO., LTD (China)<br>SHANGHAI XINGWAITAN DEVELOPMENT AND CONSTRUCTION LTD, a China based, Real estate developer company<br>Acquisition 100%<br>Announced<br>13/11/2018<br>1,836,117 th USD                                                                                                    |
| 4. | Deal headline<br>Target<br>Acquiror<br>Vendor                                                             | Shandong Chenming Paper Holdings seeking funding for Zhanjiang Chenming Pulp & Paper and other subsidiaries         JIANGXI CHENMING PAPER INDUSTRY CO., LTD (China)         UNDISCLOSED COMPANIES         SHOUGUANG MEILUN PAPER CO., LTD (China)         ZHANJIANG CHENMING PULP & PAPER CO., LTD (China)         HUANGGANG CHENMING PULP & PAPER CO., LTD (China)         HUANGGANG CHENMING FULP & PAPER CO., LTD (China)         HUANGGANG CHENMING FULP & PAPER CO., LTD (China)         INVESTORS         -         JIANGXI CHENMING PAPER INDUSTRY CO., LTD, a China based, Paper manufacturer company         UNDISCLOSED COMPANIES, Nonclassifiable establishments company         SHOUGUANG MEILUN PAPER CO., LTD, a China based, Wood pulp manufacturer company         ZHANJIANG CHENNING PULP & PAPER CO., LTD, a China based, Pulp manufacturer company         ZHANJIANG CHENNING PULP & PAPER CO., LTD, a China based, Pulp manufacturer company |

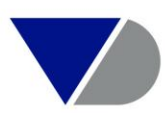

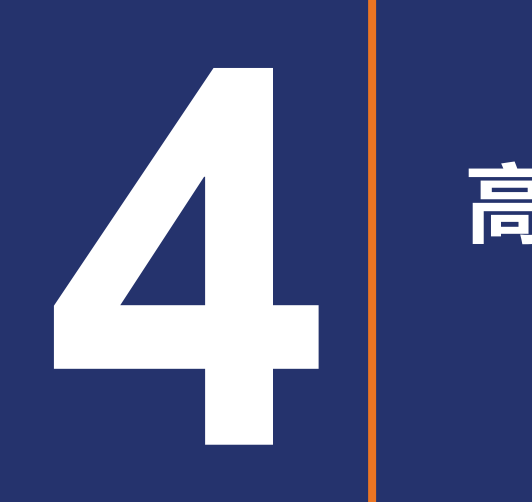

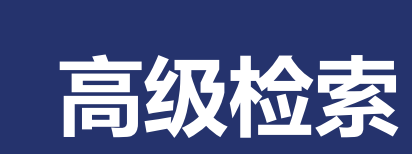

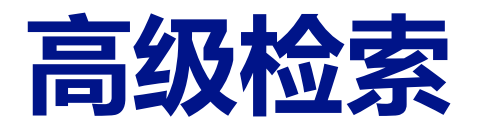

#### zephyr Comprehensive M&A data with integrated detailed company information Other BvD product M&A deals News Royalty agreements 🎡 Submit your deals 🦿 Alerts 🔛 Settings 🛛 Help 🌘 Contact us 📲 Log out - Customise your home page ZEPHYR EDITORIAL NEWS BankFirst to acquire FNB Bancshares ADES to acquire ADC 'Multiple suitors circling ADP' Spectrum to spin off GAC to Energizer ZEPHYR MY ZEPHYR 高级检索 MJardin plants seed for GrowForce deal Create your own customized search screen, with access to user default and wizard options Post is planning IPO of nutrition unit Sabre to snatch up Farelogix Armstrong whittles wood flooring unit User default and wizard options ZEPHYR ADVANCED ABB jolts on power grid sale: Reuters Nordzucker to possibly buy Mackay: Reuters GO GO JD looking to sell off FTLife: Reuters INEOS buying Ashland's composites For advanced queries and analysis business General Atlantic hurdles towards Premiership Rugby: FT GO Gettop attuned with 1more acquisition Hotelbeds flags down HolidayTaxis Arcosa looks to expand speciality material offerings with ACG CJ CheilJedang agrees acquisition of Schwarće ZEPHYR M&A REPORTS Biggest Deals - Last week Analysts suggest thyssenkrupp as takeover target DACH-October-2018 Banking-October-2018 Western-Europe-October-2018 SAP to acquire Qualtrics from previous investors and other shareholders France-October-2018 Italy-October-2018 Iberia-October-2018 3 bidders for NordLB's second tranche of MENA-October-2018 loans 4 518.357 th USD North-America-October-2018 CEE-October-2018 Global-Private-Equity-September-2018 Vodafone Idea plans to raise funds Cerberus enters into exclusive talks to acquire NordLB's non-performing shipping loans Cleantech-September-2018 Biotech-September-2018 Benelux, Q3-2018 DACH, Q3-2018 Tongchuang Jiuding Investment Management Group may sell off FTLife Insurance to Chow Tai Fook Jewellery Group and PAG Holdings Italy-September-2018 Iberia-September-2018 Banking-September-2018

Last data update: 18/11/2018 11:46 PM (CEST)

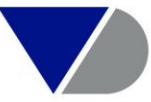

 $\checkmark$ 

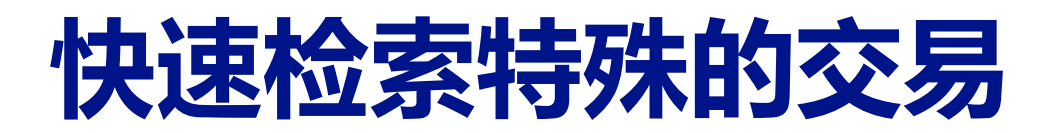

| zephyr Comprehensive M&A data with integrated detailed company information                            |                               |
|----------------------------------------------------------------------------------------------------|-------------------------------|
| M&A deals         News         Royalty agreements                                                     |                               |
| Type in search terms Search                                                                           |                               |
| Home > Advanced search (All deals) 根据IPO& 资本市场/ PE 字段,                                                | 直接检索                          |
| All deals 🛛 IPOs & Capital markets 🛛 Private equity 🖉 Own Data 🛒 Deal alerts 🕞 Saved searches 😭 Favor | urites 🛞 History              |
| Grouped view Alphabetical List Difference Enter a search criterion                                    |                               |
| Deal                                                                                                  | Industry >                    |
| Company name                                                                                          | Text search                   |
| Identification numbers >                                                                              | Deal values                   |
| Company type & status 🕨                                                                               | Company financials 🕨          |
| Deal types & methods of payment >                                                                     | Deal multiples <b>&gt;</b>    |
| Type of deal opportunity                                                                              | Stock data 🕨                  |
| Stake >                                                                                               | Deal securities information > |
| Rumours                                                                                               | Ownership data 🕨              |
| Deals with Zephyr Editorial News                                                                      | Deal regulatory bodies >      |
| Deal status 🕨                                                                                         | Deals with multiple parties   |
| Time period                                                                                           | Deal advisors 🕨               |
| Geography 🕨                                                                                           | Custom data 🕨                 |
|                                                                                                    | All deals 🕨                   |

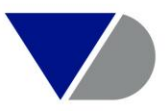

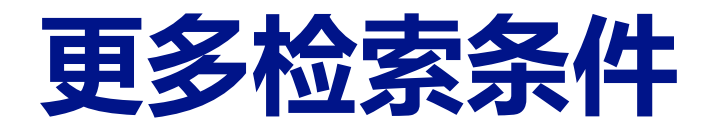

#### Home > Advanced search (All deals)

| All deals IPOs & Capital markets Private equity Own Data 🛒 Deal alerts 🕞 Saved             | searches 😭 Favourites 🔇 History         |
|--------------------------------------------------------------------------------------------|-----------------------------------------|
|                                                                                            |                                         |
| Grouped view Alphabetical List Alphabetical List Find a criterion Enter a search criterion |                                         |
| Deal 输入两家公司名称,可同时将涉及两家公司的并购交易检索出来                                                          | Industry · 行业检索,行业代码/行业分类/行业关键字         |
| Company name 输入一家公司名称,将这家公司名下所涉及的所有并购交易                                                    | 检索出来ch 关键字检索                            |
| Identification numbers • 按照编码检索,或相应公司名下的交易                                                 | Deal values 交易金额检索                      |
| Company type & status 》 公司状态检索                                                             | Company financials > 公司财务信息 卖方/收购方/标的方  |
| Deal types & methods of payment <b>)</b> 交易类型检索                                            | Deal multiples M 估值倍数                   |
| Type of deal opportunity 交易意愿检索 (购买、出售、寻求资金支持的公司)                                          | Stock data > 股票市场信息                     |
| Stake > 收购持股比例搜索                                                                           | Deal securities information 》 交易市场信息    |
| Rumours                                                                                    | Ownership data                          |
| Deals with Zephyr Editorial News 按照Zephyr有评论的交易进行检索                                        | Deal regulatory bodies                  |
| Deal status  b 按照交易类型分类进行检索                                                                | Deals with multiple parties 可检索有多方参与的交易 |
| Time period 按照时间段进行检索                                                                      | Deal advisors   b 按照交易咨询服务商进行检索         |
| Geography ▶ 按昭交易的发生地进行检索易举型分类搜索(传闻 已公布                                                     | 台usenn data ▶ 按用户有无备注进行检索               |
|                                                                                            | All deals > 交易并购交易总量                    |
| 7                                                                                          |                                         |

🗹 Default search page

| SEARCH STRATEGY          | 😴 Alert me 🕞 Save 🖶 Print 🗙 Clear all steps      |
|--------------------------|--------------------------------------------------|
| X 🗹 1. All deals         | 交易并购交易总量 1,805,625                               |
| Boolean search 1 Refresh | TOTAL : 1,805,625                                |
|                          | Launch wizard Summary records View list of deals |

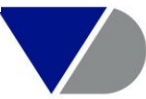

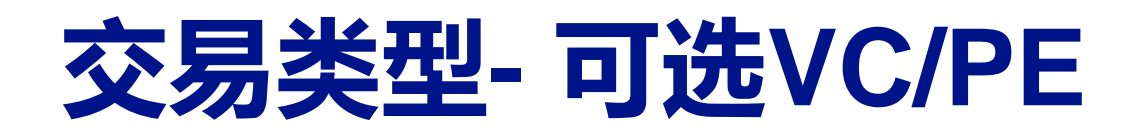

| All deals IPOs & Capital markets                             | Private equity 🛛 Own Data 🛛 🋫 Deal | Deal type     | Sub-deal type        | Method of payment      | Financing |
|--------------------------------------------------------------|------------------------------------|---------------|----------------------|------------------------|-----------|
| Grouped view Alphabetical L                                  | ist 🔊 Find a criterion Enter a sea |               |                      |                        |           |
| Deal<br>Company name                                         |                                    | Select one of | or several deal ty   | pes                    |           |
| Identification numbers >                                     |                                    | Acqui         | sition               |                        |           |
| Company type & status ><br>Deal types & methods of payment > | Deal type                          | IP            | elect only targets w | ith VC / PE investment |           |
| Type of deal opportunity                                     | Sub-deal type                      | 🚊 🗖 🔄 Pla     | anned IPO            |                        | <u> </u>  |
| Stake 🕨                                                      | Method of payment                  | Se            | elect only targets w | ith VC / PE investment |           |
| Rumours                                                      | Financing                          | Instit        | utional buy-out      |                        |           |
| Deals with Zephyr Editorial News                             |                                    | Capit         | al increase          |                        |           |
| Time period                                                  |                                    | Joint-        | venture              |                        |           |
| Geography >                                                  |                                    | MBI /         | MBO                  |                        |           |
|                                                              |                                    | Mana          | gement buy-in        |                        |           |
|                                                              |                                    | Mana          | gement buy-out       |                        |           |
|                                                              |                                    | Merge         | er                   |                        |           |
|                                                              |                                    | Deme          | erger                |                        |           |
|                                                              |                                    | Minor         | itv stake            |                        |           |

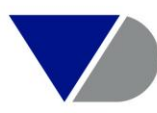

## 支付方式/ 投资方信息

| Deal type                                                                                                    | Sub-deal type                             | Method of payment                          | Financing |
|----------------------------------------------------------------------------------------------------|-------------------------------------------|--------------------------------------------|-----------|
| <ul> <li>Select deal</li> <li>Select deal</li> </ul>                                                                                                    | als with any marke<br>als with all marked | d methods of payment<br>methods of payment |           |
| Select one o                                                                                                    | or several method                         | ds of payment                              |           |
| Methods                                                                                                    | of payment                                |                                            |           |
| <ul> <li>Bonds</li> <li>Cash</li> <li>Cash assi</li> <li>Cash Res</li> <li>Converted</li> <li>Dividend</li> <li>Deferred</li> <li>Earn-out</li> <li>Liabilities</li> <li>Other</li> <li>Shares</li> </ul> | umed<br>erves<br>d Debt<br>payment        |                                            |           |

| Deal type     | Sub-deal type       | Method of payment | Financing |
|---------------|---------------------|-------------------|-----------|
| Select dea    | ls with any marked  | d deal financings |           |
| 🔾 Select dea  | ls with all marked  | deal financings   |           |
|               |                     |                   |           |
|               |                     |                   |           |
| Select one of | or several deal fir | nancings:         |           |
| 🕀 🛄 🔲 🕂       | igel Investment     |                   |           |
| Capita        | al increase         |                   |           |
| Capita        | al increase - conve | rted debt         |           |
| Capita        | al increase - vendo | r placing         |           |
| Capita        | al injection        |                   |           |
| Conve         | ertible bond issue  |                   |           |
| Conve         | ertible loan notes  |                   |           |
| Corpo         | orate venturing     |                   |           |
| Crow          | d fundina           |                   |           |
|               | evelopment capital  |                   |           |
|               | aned                |                   |           |

Leveraged buy out

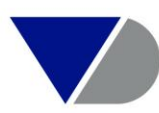

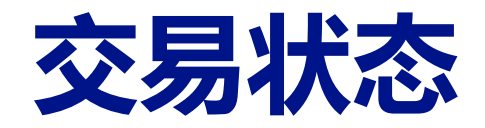

| All deals IPOs & Capital markets Private equity Own Data 📌 De | Current deal status Rumours                |
|---------------------------------------------------------------|--------------------------------------------|
| Grouped view Alphabetical List M Find a criterion Enter a     |                                            |
| Deal                                                          | Select one or several current deal status: |
| Company name                                                  | The Announced 已经发布的并购交易                    |
| Identification numbers >                                      | □□□ ·□ Completed 已经完成的并购交易                 |
| Company type & status 🕨                                       | Completed - confirmed                      |
| Deal types & methods of payment >                             | Completed - assumed                        |
| Type of deal opportunity                                      | □□□ □ Pending 还在商议中的并购交易                   |
| Stake >                                                       | Pending - reason not specified             |
| Rumours                                                       | Pending - awaiting regulating approval     |
| Deals with Zephyr Editorial News                              | Pending - awaiting shareholder approval    |
| Deal status                                                   | Postponed 推迟的的并购交易                         |
| Time period Rumours                                           | □□□ ■ Rumour 传闻的并购交易                       |
|                                                               | Rumour - analyst speculation               |
| Geography 🕨                                                   | Rumour - current                           |
|                                                               | Rumour - expired                           |
|                                                               | Rumour - informal offer                    |

#### Advanced search (All deals) > Search by Current deal status

撤出的并购交易

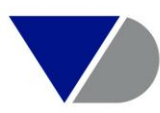

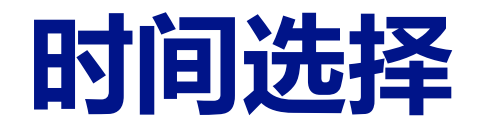

#### Reprint terms in the terms of the terms of the terms of the terms of the terms of the terms of the terms of the terms of the terms of the terms of the terms of the terms of the terms of the terms of the terms of the terms of the terms of the terms of the terms of the terms of terms of terms of terms

| Select a time p | eriod 时间         | 范围检索 ④       | Last 2   | 2 weeks       | $\sim$     |            |  |
|-----------------|------------------|--------------|----------|---------------|------------|------------|--|
|                 |                  | C            | ) From   | dd/mm/yyyy    | to         | dd/mm/yyyy |  |
| Include deals i | n this time peri | od that were | 在此       | ;时间范围内,       | 交易状        | 态选择        |  |
| Rumoured        | Announced        | Completed    | -confirm | ed 🗹 Complete | ed-assumed | I          |  |
|                 |                  |              |          |               |            |            |  |

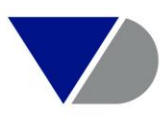

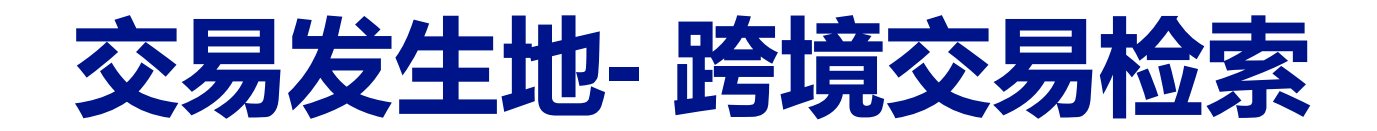

| All deals  | IPOs &              | Capital markets   | Private equity   | Own Data    | 🏓 D          | eal alerts | s 🔒 Sav |
|------------|---------------------|-------------------|------------------|-------------|--------------|------------|---------|
| Groupe     | d view              | Alphabetical      | List 🔊 Find a    | criterion   | nter a       | search cr  | iterion |
| Deal       |                     |                   | P                | E           |              |            |         |
| Compony    |                     |                   |                  |             |              |            |         |
| Company    | name                | alaana .          |                  |             |              |            |         |
| Identifica |                     | nders •           |                  |             |              |            |         |
| Company    | type &              | status 🕨          | <b>坊昭</b> 3      | <b>六旦的劣</b> | /上十          | b;#/=*     | 会卖_路    |
| Deal type  | s & met             | hods of payment   |                  |             | , <b>T</b> 1 | 5×11 J 1   | 꼬카 파    |
| Type of d  | eal oppo            | ortunity          |                  |             |              |            |         |
| Stake 🕨    |                     |                   |                  |             |              |            |         |
| Rumours    |                     |                   |                  |             |              |            |         |
| Deals wit  | h Zephy             | r Editorial News  |                  |             |              |            |         |
| Deal state | IS 🕨                |                   |                  | し 点击        | Cro          | ss bo      | rder d  |
| Time peri  | od                  |                   |                  |             |              |            |         |
| Geograph   | y 🕨 Wor             | ld region         |                  |             |              |            |         |
|            | Cou                 | ntry              |                  |             |              |            |         |
| Default    | . sea UK I          | regions 🕨         |                  |             |              |            |         |
| Deradu     | Don                 | nestic deals 🕨    |                  |             |              |            |         |
| 054001105  | Cros                | ss border deals 🕨 | All cross border | deals •     |              |            |         |
| SEARCH ST  | Owi                 | n classifications | By country/wor   | ld region   |              |            |         |
| 👗 🔽 1. A   | l de <del>ars</del> |                   | oy country/wor   | ia region   |              |            |         |

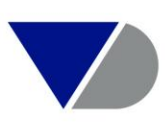

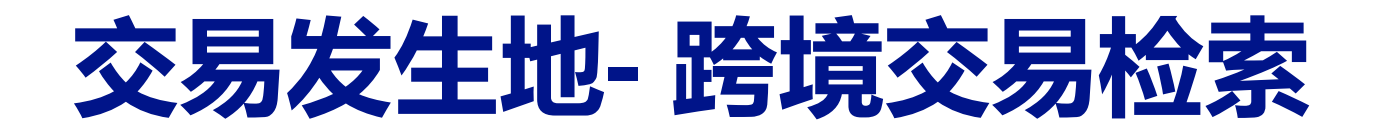

| Domestic Cross border                                                                                                    |         |                                                            |                 |
|----------------------------------------------------------------------------------------------------|---------|------------------------------------------------------------|-----------------|
| ○ World regions                                                                                                    |         |                                                            |                 |
| Country of target company                                                                                                    | 选择标的方国家 | Number of selected countries:<br>Number of selected deals: | 1<br>22,091     |
| Cape Verde<br>Cayman Islands<br>Central African Republic<br>Chad<br>Chile<br>China<br>Colombia<br>Comoros<br>Congo<br>Cook Islands<br>Costa Rica<br>Costa Rica<br>Croatia<br>Cuba<br>Curaçao                                                  |         | World regions                                              | 1 - 1           |
| Country of acquiror company                                                                                                    | 选择收购方国家 | Number of selected countries:<br>Number of selected deals: | 2<br>14,174     |
| El Salvador<br>El Salvador<br>Equatorial Guinea<br>Eritrea<br>Estonia<br>Ethiopia<br>Falkland Islands<br>Faroe Islands<br>Federated States of Micronesia<br>Fiji<br>Finland<br>France<br>French Guiana<br>French Polynesia<br>Gabon<br>Gambia |         | Anguilla<br>France                                         |                 |
|                                                                                                    |         |                                                            | • <u>Cancel</u> |
|                                                                                                    |         |                                                            |                 |

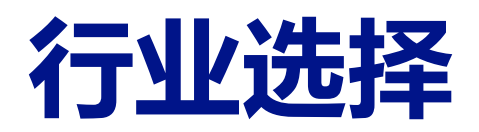

| Industry 🕨 Text s | earch                                                                         |          |                                                                                      |         |          |      |                             |        |
|-------------------|-------------------------------------------------------------------------------|----------|--------------------------------------------------------------------------------------|---------|----------|------|-----------------------------|--------|
| Text searc UK SIC | C 2007                                                                        |          |                                                                                      |         |          |      |                             |        |
| Deal value US SIC | C                                                                             |          |                                                                                      |         |          |      |                             |        |
| Company f NACE    | Rev.2                                                                         |          |                                                                                      |         |          |      |                             |        |
| Deal multin NAICS | 2017                                                                          |          |                                                                                      |         |          |      |                             |        |
| Stock data Major  |                                                                               |          |                                                                                      |         |          |      | vuohan cui                  |        |
| Deal securi Zephu | Home > Advanced search (All deals) > Search by US SIC                         |          |                                                                                      |         |          |      | yuenan cui                  |        |
| Ownership Own c   | Load from disk                                                                |          |                                                                                      |         |          |      |                             |        |
| Deal regulatory b | Select the industry classification you wish to use for your selection: US SIC |          | ~                                                                                    |         |          |      |                             |        |
|                   |                                                                               |          | 可选该行业所                                                                               | 在挂方     |          |      |                             |        |
| Deals with multip |                                                                               |          |                                                                                      |         |          |      |                             |        |
| Deal advisors 🕨   | Enter word(s) and/or code(s) separated by a space or a comma and click on '   | "Search" | Match: Acquiror                                                                      | OR V    | 🗹 Target | OR V | Vendor                      |        |
| Custom data 🕨     |                                                                               | P +      | Number of selected codes:                                                            |         |          |      |                             | 51.369 |
|                   | Activate the check-box(es) corresponding to the industry(ies) you wish to sel | lect:    |                                                                                      |         |          |      |                             | 51,501 |
| All ucals F       | 43. United States postal service                                              |          | <ul> <li>✓ Code - Description</li> <li>✓ 49. Electric, gas and sanitary s</li> </ul> | ervices |          |      |                             |        |
|                   | 45. Transportation by air                                                     |          | , 5 , 7                                                                              |         |          |      |                             |        |
|                   | 46. Pipelines, except natural gas                                             |          |                                                                                      |         |          |      |                             |        |
|                   | 48. Communications                                                            |          |                                                                                      |         |          |      |                             |        |
|                   | 49. Electric, gas and sanitary services                                       |          |                                                                                      |         |          |      |                             |        |
|                   | D      S1. Wholesale trade, nondurable goods                                  | ~        |                                                                                      |         |          |      |                             |        |
|                   | 52 Building materials, hardware, gardon cupply, and mobile home dealers       | >        |                                                                                      |         |          |      |                             |        |
|                   |                                                                               |          |                                                                                      |         |          |      |                             |        |
|                   |                                                                               |          |                                                                                      |         |          |      | <mark>⊡</mark> ► <u>Can</u> |        |
|                   |                                                                               |          |                                                                                      |         |          |      |                             |        |

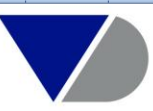

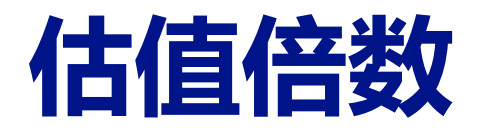

| Industry 🕨                                                                              |                                                                                                    |  |  |  |  |  |  |  |  |
|-----------------------------------------------------------------------------------------|----------------------------------------------------------------------------------------------------|--|--|--|--|--|--|--|--|
| Text search                                                                             |                                                                                                    |  |  |  |  |  |  |  |  |
| Deal values                                                                             |                                                                                                    |  |  |  |  |  |  |  |  |
| Company financials 🕨                                                                    |                                                                                                    |  |  |  |  |  |  |  |  |
| Deal multiples  Pre deal multiples                                                      |                                                                                                    |  |  |  |  |  |  |  |  |
| Stock data > Post dea Home > Advanced search (All deals) > Search by Pre deal multiples |                                                                                                    |  |  |  |  |  |  |  |  |
| Deal securities in Future d                                                             | Pre deal multiples Post deal multiples Future deal multiples                                                           |  |  |  |  |  |  |  |  |
| Ownership data 🕨                                                                        |                                                                                                    |  |  |  |  |  |  |  |  |
| Deal regulatory bodies <b>&gt;</b>                                                      | Select a variable : Operating revenue/turnover 按照不同估值模型                                                                |  |  |  |  |  |  |  |  |
| Deals with multiple partie                                                              | Define one or several of the follov EBIT ng from the search will match at least 1 of $\checkmark$ the defined criteria |  |  |  |  |  |  |  |  |
| Deal advisors 🕨                                                                         | Profit before tax Min Max Profit after tax                                                                             |  |  |  |  |  |  |  |  |
| Custom data 🕨                                                                           | Deal value multiple on operating reve Net profit                                                                       |  |  |  |  |  |  |  |  |
| All deals 🕨                                                                             | Equity value multiple on operating rev Net assets                                                                      |  |  |  |  |  |  |  |  |
|                                                                                         | Enterprise value multiple on operating Market capitalisation                                                           |  |  |  |  |  |  |  |  |
|                                                                                         | Modelled enterprise value multiple on operating revenue/turnover                                                       |  |  |  |  |  |  |  |  |
|                                                                                         | Total target value multiple on operating revenue/turnover                                                              |  |  |  |  |  |  |  |  |
|                                                                                         | Use calculated / un-confirmed value when actual value is not available                                                 |  |  |  |  |  |  |  |  |
|                                                                                         | Include deals with unknown multiple                                                                                    |  |  |  |  |  |  |  |  |
|                                                                                         | For targets with several types of accounts, the search is based on Unconsolidated statements. [Modify filter]          |  |  |  |  |  |  |  |  |

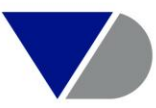

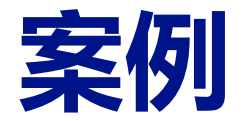

- ・ 举例1: 走出去战略提供支持- 选择中国并购奥地利企业的案例
- ・ 举例2: 近半年已完成的外国在中国投资的并购交易

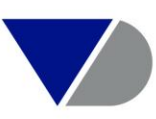

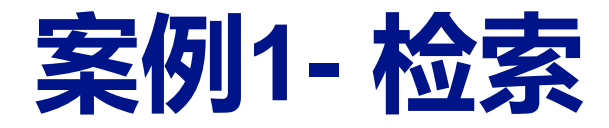

| All deals  | IPOs &     | Capital markets   | Priv   | vate equity | Own Data  | a 👷 D   | eal alerts    | 🔒 Sav |
|------------|------------|-------------------|--------|-------------|-----------|---------|---------------|-------|
|            |            |                   |        |             |           |         |               |       |
| Groupe     | d view     | Alphabetical      | List   | 🔊 Find a    | criterion | Enter a | a search crit | erion |
| Deal       |            |                   |        |             |           |         |               |       |
| Company    | name       |                   |        |             |           |         |               |       |
| Identifica | tion nur   | nbers 🕨           |        |             |           |         |               |       |
| Company    | type &     | status 🕨          |        |             |           |         |               |       |
| Deal type  | s & met    | hods of payment   | •      |             |           |         |               |       |
| Type of d  | eal oppo   | ortunity          |        |             |           |         |               |       |
| Stake 🕨    |            |                   |        |             |           |         |               |       |
| Rumours    |            |                   |        |             |           |         |               |       |
| Deals wit  | h Zephy    | r Editorial News  |        |             |           |         |               |       |
| Deal state | IS 🕨       |                   |        |             |           |         |               |       |
| Time peri  | od         |                   |        |             |           |         |               |       |
| Geograph   | y 🕨 Wor    | ld region         |        |             |           |         |               |       |
|            | Cou        | ntry              |        |             |           |         |               |       |
| ☑ Default  | : sea UK ı | regions 🕨         |        |             |           |         |               |       |
|            | Don        | nestic deals 🕨    |        |             |           |         |               |       |
| SEARCH ST  | PAT Cros   | ss border deals 🕨 | All ci | ross border | deals 🕨   | I       |               |       |
|            | Owr        | n classifications | By co  | ountry/wor  | ld region |         |               |       |

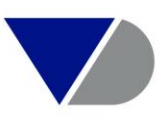

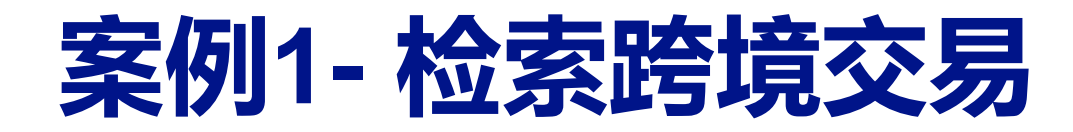

#### R Home > Advanced search (All deals) > Search by Cross border deals

| Domestic Cross border                                                                                                    |             |                                                            |            |
|----------------------------------------------------------------------------------------------------|-------------|------------------------------------------------------------|------------|
| O World regions O Countries                                                                                                    | 选择标的方国家为奥地利 | Number of selected countries:<br>Number of selected deals: | 1<br>9,667 |
| Countries Albania Algeria Andorra Angola Anguila Antigua and Barbuda Argentina Armenia Aruba Australia V Austria Bahamas Bahamas            |             | Vorld regions                                              | 1 - 1      |
| Country of acquiror company                                                                                                    | 选择收购方国家为中国  | Number of selected countries:<br>Number of selected deals: | 1<br>9,667 |
| Countries Albania Algeria Andorra Angola Anguilla Antigua and Barbuda Argentina Armenia Aruba Australia Austria Azerbaijan Bahamas Baharain |             | World regions China                                        | 1 - 1      |
|                                                                                                    |             |                                                            | Cancel     |

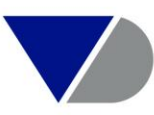

 $\sim$ 

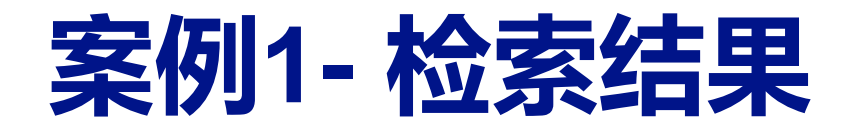

| All deals 🛛 IPOS & Capital markets 🛛 Private equity 🖉 Own Data 👷 Deal alerts 🕞 Saved searches 😭 Favourit | tes 🕃 History                                    |
|----------------------------------------------------------------------------------------------------|--------------------------------------------------|
|                                                                                                    |                                                  |
| Grouped view Alphabetical List Sind a criterion Enter a search criterion                                 |                                                  |
| Deal                                                                                                    | Industry >                                       |
| Company name                                                                                             | Text search                                      |
| Identification numbers >                                                                                 | Deal values                                      |
| Company type & status >                                                                                  | Company financials 🕨                             |
| Deal types & methods of payment >                                                                        | Deal multiples 🕨                                 |
| Type of deal opportunity                                                                                 | Stock data 🕨                                     |
| Stake >                                                                                                  | Deal securities information >                    |
| Rumours                                                                                                  | Ownership data 🕨                                 |
| Deals with Zephyr Editorial News                                                                         | Deal regulatory bodies 🕨                         |
| Deal status 🕨                                                                                            | Deals with multiple parties                      |
| Time period                                                                                              | Deal advisors 🕨                                  |
| Geography 🕨                                                                                              | Custom data >                                    |
|                                                                                                    | All deals 🕨                                      |
| ☑ Default search page                                                                                    |                                                  |
| SEARCH STRATEGY                                                                                          | 🈴 Alert me 🗟 Save 🔒 Print 🗙 Clear all steps      |
| X 🗹 1. Cross border deals: China ( acquiror ); Austria ( target )                                        |                                                  |
| Boolean search 1 Refresh                                                                                 | 中国升购类现利父易致重9667余 TOTAL: 9,667                    |
|                                                                                                    | Launch wizard Summary records View list of deals |

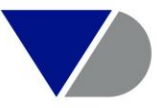

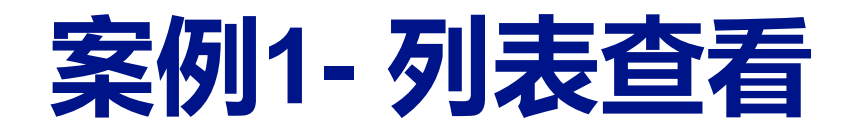

| - Hide | e                        |                                             |         |                                     |                                |                                |           |                  |          |               |           |            |
|--------|--------------------------|---------------------------------------------|---------|-------------------------------------|--------------------------------|--------------------------------|-----------|------------------|----------|---------------|-----------|------------|
| SEARC  | H STRATEGY               |                                             |         |                                     |                                |                                |           | 🔎 Add a search   | step 🈴   | Alert me  🔒 S | ave 🗙 Cle | ar all ste |
| ×      | 1. <u>Cross border c</u> | leals: China ( acquiror ); Austria ( target | )       |                                     |                                |                                |           |                  |          |               |           | 9,6        |
| Boo    | olean search             | 1                                           |         | Refresh                             |                                |                                |           |                  |          |               | тот/      | AL:9,6     |
| 9667   | Deals 🖂 💶 0              | f 387 🕨 🗎                                   |         |                                     |                                | 🕥 Currency 🔌 Col               | umns 🖥 Sa | ave 🗙 Delete 🌹   | Alert me | Export        | 🖾 🗘 Send  | 🔒 Prin     |
|        | ¢<br>Deal<br>Number      | Acquiror name                               | Acquiro | ♦ X ▲                               | ■<br>Target<br>country<br>code | ◆ >                            | Deal      | Deal value       |          |               |           | ۹<br>Ad    |
| 1. X   | <b>1909641</b>           | PETROCHINA CO., LTD                         | CN      | SAUDI ARABIAN OIL COMPANY           | SA                             | Minority stake 5%              | Rumour    | 150,000,000      | ^        |               |           |            |
| 2. X   | <u>1909168</u>           | EXXONMOBIL CORPORATION                      | US      | BP PLC                              | GB                             | Acquisition 100%               | Rumour    | 140,640,614      |          |               |           |            |
| 3. 🗙   | <u>1909075</u>           | AT&T CORPORATION                            | US      | VODAFONE GROUP PLC                  | GB                             | Acquisition 100%               | Rumour    | 132,680,303      |          |               |           |            |
| 4. X   | <u>1909328</u>           | CHINA NATIONAL TOBACCO CORPORATION          | CN      | IMPERIAL BRANDS PLC                 | GB                             | Acquisition 100%               | Rumour    | 72,584,766.17*   |          |               |           |            |
| 5. X   | <u> </u>                 | CHINA MINMETALS CORPORATION                 | CN      | ANGLO AMERICAN PLC                  | GB                             | Acquisition 100%               | Rumour    | 37,258,455.79*   |          |               |           |            |
| 6. X   | <u>1909064</u>           | CHINA MOBILE COMMUNICATIONS CORPO.          | CN      | VODAFONE GROUP PLC                  | GB                             | Minority stake 20%             | Rumour    | 37,165,721.75*   |          |               |           |            |
| 7. 🗙   | <b>1909620</b>           | GREAT WALL MOTOR CO., LTD                   | CN      | FIAT CHRYSLER AUTOMOBILES NV'S JEEP | NL                             | Acquisition 100%               | Rumour    | 33,500,000.00*   |          |               |           |            |
| 8. 🗙   | <b><u>1909210</u></b>    | PEUGEOT SA                                  | FR      | FIAT CHRYSLER AUTOMOBILES NV        | NL                             | Acquisition 100%               | Rumour    | 32,000,000.00*   |          |               |           |            |
| 9. X   | <b><u>1909280</u></b>    | TAIWAN SEMICONDUCTOR MANUFACTURI.           | . TW    | INFINEON TECHNOLOGIES AG            | DE                             | Acquisition 100%               | Rumour    | 26,803,179.00*   |          |               |           |            |
| 10. 🗙  | <b><u>1909112</u></b>    | EXXONMOBIL CORPORATION                      | US      | ANADARKO PETROLEUM CORPORATION      | US                             | Acquisition 100%               | Rumour    | 26,027,072.00*   |          |               |           |            |
| 11. 🗙  | <u>1601115</u>           | CHINA NATIONAL PETROLEUM CORPORAT           | . CN    | NEFTYANAYA KOMPANIYA ROSNEFT OAO    | RU                             | Minority stake 19.5%           | Rumour    | 23,275,919.86*   |          |               |           |            |
| 12. 🗙  | <b>1909259</b>           | . TSINGHUA UNIGROUP LTD                     | CN      | MICRON TECHNOLOGY INC.              | US                             | Acquisition 100%               | Rumour    | 23,000,000.00*   |          |               |           |            |
| 13. 🗙  | <u>1909631</u>           | . KOREA ELECTRIC POWER CORPORATION          | KR      | NUGENERATION LTD                    | GB                             | Acquisition 100%               | Rumour    | 20,384,493.17*   |          |               |           |            |
| 14. 🗙  | <b>1909313</b>           | INTEL CORPORATION                           | US      | GLOBALFOUNDRIES INC.                | US                             | Acquisition 100%               | Rumour    | 20,000,000.00*   |          |               |           |            |
| 15. 🗙  | <u>□ I 1601300</u>       | SINOPEC BEIJING YANHUA PETROCHEMIC          | . CN    | BG GROUP PLC'S BRAZILIAN BUSINESS   | BR                             | Minority stake unknown %       | Rumour    | 20,000,000.00*   |          |               |           |            |
| 16. 🗙  | <u>1907193.</u>          | MICROSOFT CORPORATION                       | us.     | TOSHIBA MEMORY CORPORATION          | JP                             | Acquisition 100%               | Rumour    | 19,485,574.75*   |          |               |           |            |
| 17. 🗙  | <b>1947776</b>           | 6处易亏咍进入详细:                                  | 版告      | YUM CHINA HOLDINGS INC.             | US                             | Institutional buy-out 100%     | Rumour    | 17,600,000.00*   |          |               |           |            |
| 18. 🗙  | 475872                   | UNICREDITO ITALIANO SPA                     | IT      | BANK AUSTRIA CREDITANSTALT AG       | AT                             | Acquisition increased from 17. | Complete  | d 16,280,281.32* |          |               |           |            |
| 19. 🗙  | <u>1601122</u>           | TELECOM ITALIA SPA                          | IT      | TELEKOM AUSTRIA AG                  | AT                             | Acquisition 100%               | Rumour    | 14,039,352.19*   |          |               |           |            |
| 20. 🗙  | <b><u>1909415</u></b>    | JC FLOWERS & COMPANY LLC                    | US      | STARWOOD HOTELS & RESORTS WORLD.    | US                             | Institutional buy-out 100%     | Rumour    | 13,964,884.00*   |          |               |           |            |
| 21 .   |                          |                                             | 10      |                                     | DE                             | Acquisition 100%               | Pumour -  | 12 607 111 00*   | $\sim$   |               |           |            |

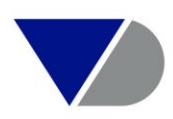

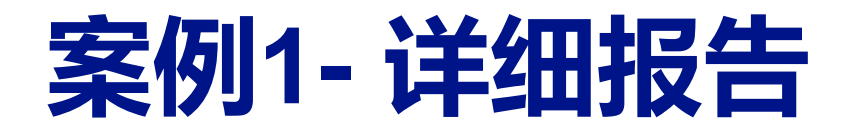

| A Home > Advanced search (All deals) > List of De | <u>eals</u> > Deal records (Standard r | report)         |                             |               |                      |                       | yuehan cui $$                  |
|---------------------------------------------------|----------------------------------------|-----------------|-----------------------------|---------------|----------------------|-----------------------|--------------------------------|
|                                                   |                                        |                 |                             | 🖓 Edit 🛒      | Alert me 🕑 Tell us 🤅 | 🕥 Currency 🔌 Sections | 🔟 Export 🖾 Send 🖶 Print        |
| I I I I I I I I I I I I I I I I I I I             |                                        |                 |                             | · · · · ·     | · · ·                |                       | Hide                           |
|                                                   |                                        |                 |                             |               |                      |                       | 🕞 Back                         |
| HVB transfers BA-CA stake to UniCredit            |                                        |                 |                             |               |                      | Deal No 475872        | New search                     |
|                                                   |                                        |                 |                             |               |                      |                       | Modify current search          |
| Deal overview                                     |                                        |                 |                             |               |                      |                       | Batch search                   |
| Deal type Ac                                      | equisition increased from 17.45% to    | to 94.98%       |                             |               |                      |                       | Report format                  |
| Deal status Co                                    | ompleted                               |                 |                             |               |                      |                       | Display deal information       |
| Deal value 16                                     | 5,280,281 th USD *                     |                 |                             |               |                      |                       | Deal overview                  |
| Target name                                       | Cou                                    | untry           | Activity                    |               | ByD ID number        |                       | Deal structure & dates         |
| BANK AUSTRIA CREDITANSTALT AG                     | Aust                                   | Istria D        | Banking services            |               | ATFEB46588           |                       | Deal values                    |
| _                                                 |                                        | _               | -                           |               |                      |                       | Deal financials & multiples    |
| Acquiror name                                     | Cou                                    | ountry          | Activity                    |               | BvD ID number        |                       | Deal stock prices              |
| 0 UNICREDITO ITALIANO SPA                         | Italy                                  | iy 🖸            | Banking services            |               | 1100348170101        |                       | Deal comments & rationale      |
| Vendor name                                       | Cou                                    | ountry          | Activity                    |               | BvD ID number        |                       | Deal advisors                  |
| BAYERISCHE HYPO- UND VEREINSBANK A                | AG Ger                                 | ermany 🔲        | Banking services            |               | DEFEB46802           |                       | Note                           |
|                                                   |                                        |                 | Investment banking services |               |                      |                       | Documentation                  |
| Regulatory bodies                                 | a.                                     |                 |                             |               |                      |                       | Editorial                      |
|                                                   |                                        |                 |                             |               |                      |                       | Source information             |
| Deal structure & dates                            |                                        |                 |                             |               |                      |                       | Display company information    |
| Deal type Acq                                     | uisition increased from 17.45% to      | 0 94.98% Deal s | status                      | Completed     |                      |                       | Target                         |
| Deal sub-type Res                                 | structuring                            | Rumo            | ur date                     | 12/09/2006    |                      |                       | Acquiror                       |
| Deal method of payment Cas                        | sh (16.280.281 th USD)                 | Compl           | leted date                  | 10/01/2007    |                      |                       | Vendor                         |
|                                                   | (10,200,201 0,000)                     | comp            |                             | 10/01/2007    |                      |                       | Hide                           |
| Deal values                                       |                                        |                 |                             |               |                      |                       | I = View more deals related to |
| Deal value 16,                                    | 280,281 th USD *                       | Native          | e currency                  | EUR           |                      |                       | a company or a sector          |
| Deal equity value n.a                             |                                        | an del          | lad for the second          |               |                      |                       |                                |
| Deal modelled enterprise value                    |                                        | Model           | ned Fee Income              | 41,000 th OSD |                      |                       |                                |
| Deal total target value 20,                       | <br>.998,686 th USD *                  |                 |                             |               |                      |                       |                                |
| Pre-deal target financials & multiples            |                                        |                 |                             |               |                      | Layout – 🗆 🛛 🗸        |                                |

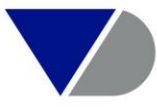

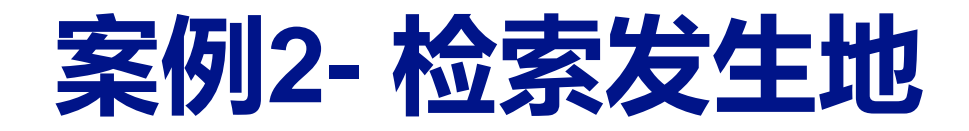

### 近半年已完成的外国在中国投资的并购交易

| All deals                | IPOs &                  | Capital markets   | Priv | ate | equity | Own Data  | i 🂙 De    |  |  |
|--------------------------|-------------------------|-------------------|------|-----|--------|-----------|-----------|--|--|
|                          |                         |                   |      |     |        |           |           |  |  |
| Groupe                   | d view                  | Alphabetical      | List | Ø   | Find a | criterion | Enter a s |  |  |
| Deal                     |                         |                   |      |     |        |           |           |  |  |
| Company                  | name                    |                   |      |     |        |           |           |  |  |
| Identification numbers > |                         |                   |      |     |        |           |           |  |  |
| Company                  | Company type & status 🕨 |                   |      |     |        |           |           |  |  |
| Deal type                | s & met                 | hods of payment   | •    |     |        |           |           |  |  |
| Type of de               | eal oppo                | ortunity          |      |     |        |           |           |  |  |
| Stake 🕨                  |                         |                   |      |     |        |           |           |  |  |
| Rumours                  |                         |                   |      |     |        |           |           |  |  |
| Deals wit                | h Zephy                 | r Editorial News  |      |     |        |           |           |  |  |
| Deal statu               | 15 🕨                    |                   |      |     |        |           |           |  |  |
| Time peri                | od                      |                   |      |     |        |           |           |  |  |
| Geograph                 | y ⊧ Wor                 | ld region         |      |     |        |           |           |  |  |
|                          | Cou                     | ntry              |      | 金   | 家发生    | E地        |           |  |  |
| 🗹 Default                | sea UK I                | regions 🕨         |      |     |        |           |           |  |  |
|                          | Don                     | nestic deals 🕨    |      |     |        |           |           |  |  |
|                          | Cros                    | ss border deals 🕨 |      |     |        |           |           |  |  |
|                          | Owr                     | n classifications |      |     |        |           |           |  |  |

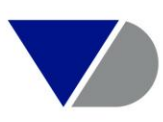

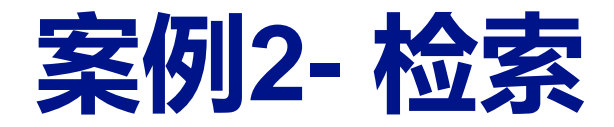

## 近半年已完成的外国在中国投资的并购交易

| World region Country UK region, Postcode area, City UK Postcode ひんのうちょう 选择中国,      | 并选择作为标的方                                |
|------------------------------------------------------------------------------------|-----------------------------------------|
| ○ All addresses                                                                    |                                         |
| Enter word(s) and/or code(s) separated by a space or a comma and click on "Search" | Match: Acquiror OR V Target OR V Vendor |
| China P-                                                                           | Number of selected countries :          |
| 1-8                                                                                | Number of selected deals: 161,528       |
| Region, country                                                                    |                                         |
| Central China                                                                      |                                         |
| China (CN)                                                                         | China (CN)                              |
| East China                                                                         |                                         |
| North China                                                                        |                                         |
| North East China                                                                   |                                         |
| North West China                                                                   |                                         |
| Select one or several countries:                                                   |                                         |
| Afghanistan (AF)                                                                   |                                         |
| Albania (AL)                                                                       |                                         |
|                                                                                    |                                         |
|                                                                                    |                                         |
|                                                                                    |                                         |
| Antique and Barbuda (AG)                                                           |                                         |
| Arcentina (AR)                                                                     |                                         |
| Armenia (AM)                                                                       |                                         |
| Aruba (AW)                                                                         |                                         |
| Australia (AU)                                                                     |                                         |
|                                                                                    |                                         |
|                                                                                    | ► Cancel OX                             |

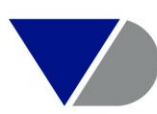

## 案例2-检索发生时间期间

### 近半年已完成的外国在中国投资的并购交易

All deals
IPOs & Capital markets
Private equity
()

Image: Second second secon

## 选择时间期间,并选择已完成状态

| Select a time period           |                    | Last 6 | o months        | $\sim$ |    |            |  |
|--------------------------------|--------------------|--------|-----------------|--------|----|------------|--|
|                                | (                  | O From | dd/mm/yyyy      |        | to | dd/mm/yyyy |  |
| Include deals in this time per | iod that were      |        |                 |        |    |            |  |
| Rumoured Announced             | Completed-confirme | d 🗌 Co | mpleted-assumed | ł      |    |            |  |
|                                |                    |        |                 |        |    |            |  |

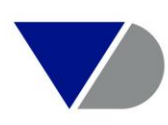

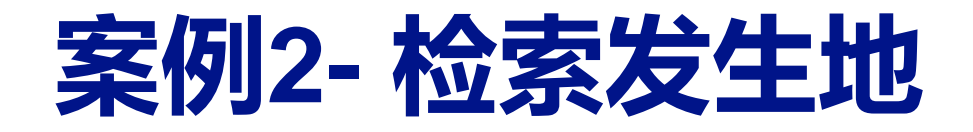

World region Country IIK region Postcode area City IIK Postco

#### 近半年已完成的外国在中国投资的并购交易

## 目的是,把中国本身作为并购方和卖方的企业排除

| invita region, restore area, exy on restore                                        |          |            |                  |      |                |      |        |         |
|------------------------------------------------------------------------------------|----------|------------|------------------|------|----------------|------|--------|---------|
| ○ All addresses                                                                    |          |            |                  |      |                |      |        |         |
| Enter word(s) and/or code(s) separated by a space or a comma and click on "Search" | Match:   |            | Acquiror         | OR 🗸 | <b>Targ</b> et | OR V | Vendor |         |
| china                                                                              | - Numbe  | r of selec | cted countries : |      |                |      |        | 1       |
| 1 - 8                                                                              | Numbe    | r of selec | cted deals:      |      |                |      |        | 134,991 |
| Region, country                                                                    |          |            |                  |      |                |      |        |         |
| Central China                                                                      | Cou      | ntry       |                  |      |                |      |        |         |
| China (CN)                                                                         | Chin     | ia (CN)    |                  |      |                |      |        |         |
| East China                                                                         |          |            |                  |      |                |      |        |         |
| North China                                                                        |          |            |                  |      |                |      |        |         |
| North East China                                                                   |          |            |                  |      |                |      |        |         |
| North West China                                                                   | $\sim$   |            |                  |      |                |      |        |         |
| Select one or several countries:                                                   |          |            |                  |      |                |      |        |         |
| Afghanistan (AF)                                                                   | ~        |            |                  |      |                |      |        |         |
| 🗈 🗀 Albania (AL)                                                                   |          |            |                  |      |                |      |        |         |
| 📴 🕘 🚵 Algeria (DZ)                                                                 |          |            |                  |      |                |      |        |         |
| Andorra (AD)                                                                       |          |            |                  |      |                |      |        |         |
| 🗄 🕘 🚵 Angola (AO)                                                                  |          |            |                  |      |                |      |        |         |
| Anguilla (AI)                                                                      |          |            |                  |      |                |      |        |         |
| Antigua and Barbuda (AG)                                                           |          |            |                  |      |                |      |        |         |
| 👜 🗋 🖿 Argentina (AR)                                                               |          |            |                  |      |                |      |        |         |
| Armenia (AM)                                                                       |          |            |                  |      |                |      |        |         |
| Aruba (AW)                                                                         |          |            |                  |      |                |      |        |         |
| և 🗋 Australia (AU)                                                                 | <u> </u> |            |                  |      |                |      |        |         |
|                                                                                    |          |            |                  |      |                |      |        |         |
|                                                                                    |          |            |                  |      |                |      | ▶ Ca   | ncel OK |

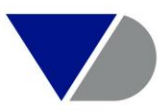

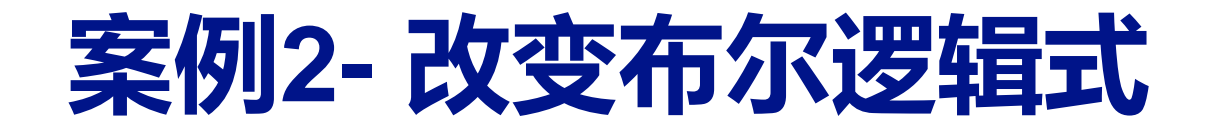

### 近半年已完成的外国在中国投资的并购交易

### 由默认的And, 改为And not

| SEARCH STRATEGY                                                             | 🦪 Alert me    | 🗟 Save 🗧    | Print  | Clear all steps |
|-----------------------------------------------------------------------------|---------------|-------------|--------|-----------------|
| X 🗹 1. Country (primary adresses): China (CN) ( Target )                    |               |             |        |                 |
| X 🗹 2. Time period: Last 6 months (completed-confirmed)                     |               |             |        | 36,205          |
| X 🗹 3. <u>Country (primary adresses): China (CN) ( Acquiror OR Vendor )</u> |               |             |        | 134,991         |
| Boolean search 1 And 2 And Not 3 Refresh                                    |               |             |        | TOTAL : 602     |
| Laur                                                                        | ch wizard Sum | mary record | ls Vie | w list of deals |

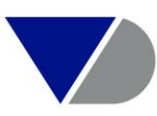

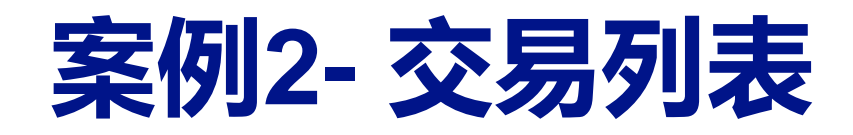

### 近半年已完成的外国在中国投资的并购交易

#### Advanced search (All deals) > List of Deals

| - Hide                                                               |                     |            |        | -                 |
|----------------------------------------------------------------------|---------------------|------------|--------|-------------------|
| SEARCH STRATEGY                                                      | 🔎 Add a search step | 💙 Alert me | 🔒 Save | X Clear all steps |
| X 🗹 1. Country (primary adresses): China (CN) ( Target )             |                     |            |        |                   |
| X 🗹 2. <u>Time period: Last 6 months (completed-confirmed)</u>       |                     |            |        | 36,205            |
| X 🗹 3. Country (primary adresses): China (CN) ( Acquiror OR Vendor ) |                     |            |        |                   |
| Boolean search 1 And 2 And Not 3 Refresh                             |                     |            |        | TOTAL : 602       |

| 6  | 02 Deals 🛯 🖉 📃 1       | of 25 ▶ ▶I                                       |                            |                                      |                           | 💿 Currency 🔌 Columns            | 🔒 Save         | 🗙 Delete <table-cell> 🦪</table-cell> | lert me | 🛛 🔟 Export | 🖾 Send 🗄 | Print |
|----|------------------------|--------------------------------------------------|----------------------------|--------------------------------------|---------------------------|---------------------------------|----------------|--------------------------------------|---------|------------|----------|-------|
|    | <b>\$</b>              | ♦ X A1                                           | a 🗢 🗙                      | \$ X Ara                             | <b>\$</b> X               | ¢ X                             | <b>\$</b> X    | ÷ ×                                  |         |            |          | 2     |
|    | Deal<br>Numbe          | Acquiror name                                    | Acquiro<br>country<br>code | ,<br>Target name                     | Target<br>country<br>code | Deal type                       | Deal<br>status | Deal value<br>th USD                 |         |            |          | Add   |
| 1. | X 🗌 🗉 <u>19430</u> 2   | 2 CARLYLE GROUP LP                               | US                         | ANT FINANCIAL SERVICES GROUP         | CN                        | Minority stake unknown %        | Completed      | 14,000,000.00*                       | $\sim$  |            |          |       |
| 2. | X 🗌 🗉 <u>19072</u> 1   | <u>9</u>                                         |                            | CHINA TOWER CORPORATION LTD          | CN                        | Initial public offering 26.5% o | Completed      | 7,491,008.72                         |         |            |          |       |
| 3. | X 🗆 🗉 <u>19410</u> 1   | <u>3</u>                                         |                            | FOXCONN INDUSTRIAL INTERNET CO., LTD | CN                        | Initial public offering 10% on  | Completed      | 4,242,832.92                         |         |            |          |       |
| 4. | X 🔲 🗉 <u>194305</u>    | 1 CANADA PENSION PLAN INVESTMENT BO.             | . CA                       | GOODMAN CHINA LOGISTICS HOLDING L    | CN                        | Institutional buy-out unknown   | Completed      | 1,750,000.00                         |         |            |          |       |
| 5. | X 🔲 🗉 <u>19430</u> 4   | 5 SB CHINA VENTURE CAPITAL LTD                   | VG                         | BEIJING SENSETIME TECHNOLOGY DEVEL   | CN                        | Minority stake unknown %        | Completed      | 1,000,000.00*                        |         |            |          |       |
| 6. | X 🗌 🗉 <u>19430</u> 1   | <u>7</u>                                         |                            | JIANGXI BANK CO., LTD                | CN                        | Initial public offering 20.004% | Completed      | 952,815.96                           |         |            |          |       |
| 7. | X 🔲 🗉 <u>19430</u> 4   | <b><u>0</u></b> GRAND METROPOLITAN INTERNATIONAL | GB                         | SICHUAN SWELLFUN CO., LTD            | CN                        | Acquisition increased from 39   | Completed      | 885,016.52                           |         |            |          |       |
| 8. | X 🔲 🗉 <u>19430</u> 3   | <u>6</u>                                         |                            | SHENZHEN MINDRAY BIO-MEDICAL ELECT   | CN                        | Initial public offering 10% on  | Completed      | 857,938.24                           |         |            |          |       |
| 9. | X 🔲 🗉 <u>190725</u>    | <u>D</u>                                         |                            | CONTEMPORARY AMPEREX TECHNOLOGY      | CN                        | Initial public offering 10% on  | Completed      | 853,941.63                           |         |            |          |       |
| 10 | · X 🔲 🗉 <u>194305</u>  | WARBURG PINCUS LLC                               | US                         | XINYI (SHANGHAI) ENTERPRISE MANAGE   | CN                        | Institutional buy-out 50%       | Completed      | 800,000.00                           |         |            |          |       |
| 11 | · 🗙 🔲 🔳 <u>19430</u> 1 | <u>3</u>                                         |                            | SHANDONG GOLD MINING CO., LTD        | CN                        | Capital Increase 15% on Main    | Completed      | 616,402.18                           |         |            |          |       |
| 12 | · 🗙 🔲 🗉 <u>194306</u>  | 9 INVESTORS                                      |                            | HANGZHOU NETEASE CLOUD MUSIC TECH    | CN                        | Minority stake unknown %        | Completed      | 600,000.00*                          |         |            |          |       |
| 13 | · 🗙 🔲 🔳 <u>19430</u> 4 | 5 ALIBABA GROUP HOLDING LTD                      | KY                         | MEGVII TECHNOLOGY INC.               | CN                        | Minority stake unknown %        | Completed      | 600,000.00*                          |         |            |          |       |
| 14 | × 🗆 🗉 <u>194304</u>    | 9 GENERAL ATLANTIC CORPORATION                   | US                         | SHANGHAI ZHENGDA XIAMALAYA NETWO     | CN                        | Minority stake unknown %        | Completed      | 584,206.04*                          |         |            |          |       |
| 15 | · 🗙 🗆 🗉 <u>190725</u>  | <u>D</u>                                         |                            | AVARY HOLDING (SHENZHEN) CO., LTD    | CN                        | Initial public offering 25% on  | Completed      | 541,423.03                           |         |            |          |       |
| 16 | X 🔲 🗉 <u>19430</u> 4   | 9 JD.COM INC.                                    | KY                         | DADA NEXUS LTD                       | CN                        | Capital Increase unknown stak   | Completed      | 500,000.00*                          |         |            |          |       |
| 17 | X 🗆 🗉 194305           | 6 CARLYLE GROUP LP                               | US                         | SHANGHAI LANTU INFORMATION TECHNO    | CN                        | Minority stake unknown %        | Completed      | 450,000.00*                          |         |            |          |       |

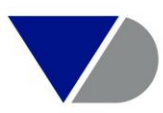

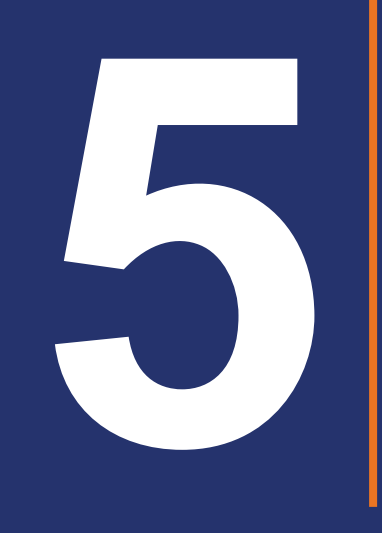

## 数据处理

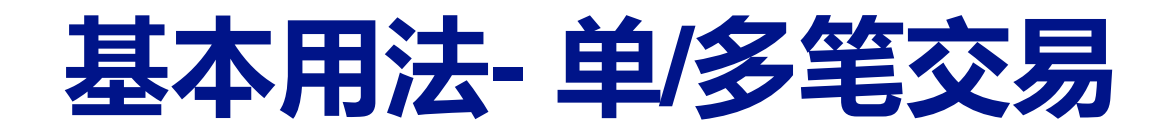

#### 1. 根据业务需要,制定好搜索策略,查看交易结果列表

| zephyr Comprehensive M&A data with integrated detailed company information                            |                                                  |
|----------------------------------------------------------------------------------------------------|--------------------------------------------------|
| M&A deals News Royalty agreements                                                                     |                                                  |
| Type in search terms Search                                                                           | Submit your deals 🦪 Alerts 📔 Settings 👔          |
| A Home > Advanced search (All deals)                                                                  |                                                  |
| All deals 🛛 IPOs & Capital markets 🛛 Private equity 🖉 Own Data 💘 Deal alerts 🔚 Saved searches 😭 Favou | rites 🕃 History                                  |
| Grouped view Alphabetical List M Find a criterion Enter a search criterion                            |                                                  |
| Deal                                                                                                  | Industry >                                       |
| Company name                                                                                          | Text search                                      |
| Identification numbers >                                                                              | Deal values                                      |
| Company type & status 🕨                                                                               | Company financials 🕨                             |
| Deal types & methods of payment <b>&gt;</b>                                                           | Deal multiples 🕨                                 |
| Type of deal opportunity                                                                              | Stock data 🕨                                     |
| Stake >                                                                                               | Deal securities information >                    |
| Rumours                                                                                               | Ownership data 🕨                                 |
| Deals with Zephyr Editorial News                                                                      | Deal regulatory bodies >                         |
| Deal status >                                                                                         | Deals with multiple parties                      |
| Time period                                                                                           | Deal advisors 🕨                                  |
| Geography 🕨                                                                                           | Custom data 🕨                                    |
|                                                                                                    | All deals 🕨                                      |
| ☑ Default search page                                                                                 |                                                  |
| SEARCH STRATEGY                                                                                       | 🧊 Alert me 🖬 Save 🖶 Print 🗙 Clear all steps      |
|                                                                                                    | Step result Search result                        |
| X 🗹 1. All deals                                                                                      | 1,805,625 1,805,625                              |
| X 🗹 2. Time period: Last year (rumoured, completed-confirmed, completed-assumed, announced)           |                                                  |
| Boolean search 1 And 2 Refresh                                                                        | TOTAL : 141,890                                  |
|                                                                                                    | Launch wizard Summary records View list of deals |

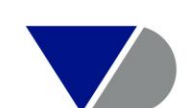

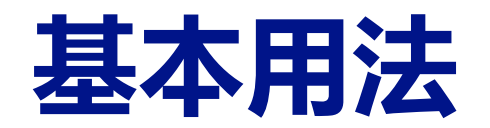

## 2. 通过"Add"按钮,根据需要,调整默认列表表头

| Advanced sea             | arch (All deals) > List of Deals  |                |                                    |             |                               |             |                 |                                        | yuehan cui 🛛 🗸              |
|--------------------------|-----------------------------------|----------------|------------------------------------|-------------|-------------------------------|-------------|-----------------|----------------------------------------|-----------------------------|
| - Hide                   |                                   |                |                                    |             |                               |             |                 |                                        | Hide -                      |
| SEARCH STRATEGY          |                                   |                |                                    |             |                               |             | Add a search st | ep 🈴 Alert me 🔚 Save 🗙 Clear all steps | 🕞 Back to search            |
|                          |                                   |                |                                    |             |                               |             |                 | Step result Search result              | Search                      |
| X 🖂 1 All deals          |                                   |                |                                    |             |                               |             |                 | 1 805 625 1 805 625                    | New search                  |
| X Z 2. Time period: La   | ast year (rumoured, completed-con | firmed, comple | eted-assumed, announced)           |             |                               |             |                 | 141.890 141.890                        | Modify current search       |
|                          |                                   | ·····          |                                    |             |                               |             |                 |                                        | Batch search                |
| Boolean search           | 1 And 2                           |                | Refresh 🕢                          | . ح. م 🛌    |                               |             |                 | TOTAL : 141,890                        | Define the format           |
| 収购万                      | 名称,收购万国家                          | 编码,及           | 示的万名称,称的名国                         | 家编          | <b>妈,交易类型,</b>                | 交易物         | 、态、交易           | 资                                      | Sector List format          |
| 141890 Deals 🗟 🖉 1       | of 5676 ▶ N                       |                |                                    |             | 💽 Currency 🔧 Colu             | mns 🔓 Sav   | ve 🗙 Delete 🏹   | Alert me 📓 Export 🖾 Send 🖶 Print       | Analysis                    |
| Image: A = 1             | \$ ×                              | 🗛 💠 🗙          | ¢ X 🗛                              | <b>\$</b> X | ¢ X                           | <b>\$</b> X | ★ ×             |                                        | Advisor league tables       |
| Deel                     |                                   | Acquiro        |                                    | Target      |                               | Deel        | Deelerslee      |                                        |                             |
| Number                   | Acquiror name                     | code           | Target name                        | code        | Deal type                     | status      | th USD          | Add                                    | Doal multiples summary      |
| 1. 🗙 🔲 🗉 <u>1941150</u>  | ENEL SPA                          | IT             | ENEL AMERICAS SA                   | CL          | Capital increase from 51.8% t | Announced   | 190,877,959     | ^                                      | Analysis of deal financials |
| 2. 🗙 🔲 🗉 <u>1941042</u>  |                                   |                | KINGDOM of TUNIS REPUBLIC          | US          | Minority stake unknown %      | Rumour      | 150,000,000     |                                        | Hide -                      |
| 3. 🗙 🔲 🗉 <u>1941142</u>  | FINESTEIT 000                     | RU             | FINANSOVAYA GRUPPA BUDUSHCHEE PAO  | RU          | Acquisition 88.3%             | Completed   | 137,541,369     |                                        |                             |
| 4. 🗙 🔲 🗉 <u>1941043</u>  | BERKSHIRE HATHAWAY INC.           | US             |                                    |             | Acquisition                   | Rumour      | 116,000,000     |                                        |                             |
| 5. 🗙 🔲 🗉 <u>1941025</u>  |                                   |                | AKAMAI TECHNOLOGIES INC.           | US          | Acquisition 100%              | Rumour      | 111,413,716     |                                        |                             |
| 6. 🗙 🔲 🗉 <u>1909123</u>  | AT&T INC.                         | US             | TIME WARNER INC.                   | US          | Acquisition 100%              | Completed   | 108,700,000.00  |                                        |                             |
| 7. 🗙 🔲 🔳 <u>1941021</u>  |                                   |                | WHAT IF Y NOT EVERTHING INC.       | US          | Minority stake unknown %      | Rumour      | 100,000,000.00  |                                        |                             |
| 8. 🗙 🔲 🗉 <u>1941075</u>  | APPLE INC.                        | US             | APPLE INC.                         | US          | Share buyback 11.926%         | Announced   | 100,000,000.00  |                                        |                             |
| 9. 🗙 🔲 🗉 <u>1941054</u>  | MR PAUL JACOBS                    |                | QUALCOMM INC.                      | US          | Institutional buy-out 100%    | Rumour      | 88,999,441.00*  |                                        |                             |
| 10. 🗙 🔲 🗉 <u>1941097</u> | WALT DISNEY COMPANY, THE          | US             | TWENTY-FIRST CENTURY FOX INC.      | US          | Acquisition 100% Bid 2 Increa | Pending     | 85,100,000.00   |                                        |                             |
| 11. 🗙 🔲 🔳 <u>1941021</u> | AMAZON.COM INC.                   | US             | COSTCO WHOLESALE CORPORATION       | US          | Acquisition 100%              | Rumour      | 82,442,127.00*  |                                        |                             |
| 12. 🗙 🔲 🗉 <u>1941013</u> | WALT DISNEY COMPANY, THE          | US             | TWENTY-FIRST CENTURY FOX INC.      | US          | Acquisition 100% Withdrawn    | Withdrawn   | 77,072,000.00   |                                        |                             |
| 13. 🗙 🔲 🔳 <u>1941110</u> | SAUDI ARABIAN OIL COMPANY         | SA             | SAUDI BASIC INDUSTRIES CORPORATION | SA          | Acquisition 70%               | Rumour      | 70,000,000.00*  |                                        |                             |
| 14. X 🔲 🗉 <u>1909646</u> | CVS HEALTH CORPORATION            | US             | AETNA INC.                         | US          | Acquisition 100%              | Pending     | 69,000,000.00*  |                                        |                             |
| 15. 🗙 🔲 🗉 <u>1941049</u> | CIGNA CORPORATION                 | US             | EXPRESS SCRIPTS HOLDING COMPANY    | US          | Acquisition 100%              | Pending     | 67,000,000.00*  |                                        |                             |
| 16. 🗙 🔲 🗉 <u>1941095</u> | COMCAST CORPORATION               | US             | TWENTY-FIRST CENTURY FOX INC.      | US          | Acquisition 100%              | Withdrawn   | 64,839,372.00   |                                        |                             |
| 17. 🗙 🔲 🗉 <u>1941118</u> | INVESTORS                         |                | TESLA INC.                         | US          | Acquisition increased from 25 | Withdrawn   | 64,000,000.00*  |                                        |                             |
| 18. 🗙 🔲 🗉 <u>1909440</u> | BAYER AG                          | DE             | MONSANTO COMPANY                   | US          | Acquisition 100%              | Completed   | 63,000,000.00*  |                                        |                             |
|                          | TAVENA BUADMACEUTICAL CO. ITD     | 10             |                                    | <u></u>     | Acquisition 1000/             | Donding -   | 67 272 706 00   |                                        |                             |

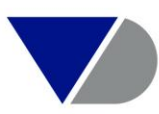

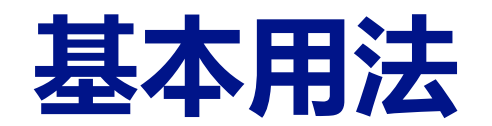

#### 3. 查看单笔并购交易数据

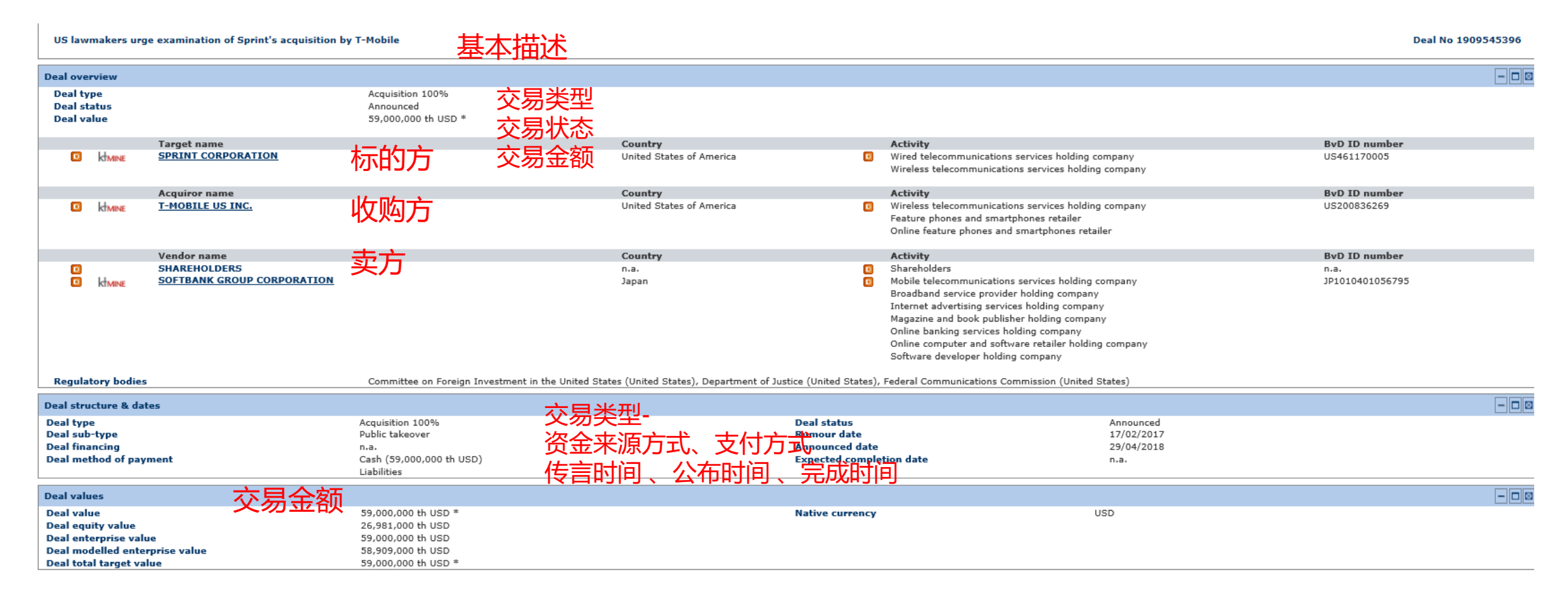

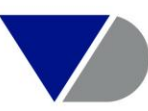

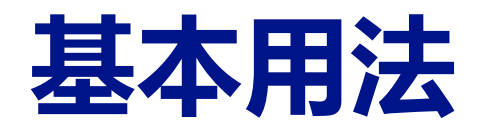

| Pre-deal target financials & multiples                                                                                                    |                                                   |                                                                              |                                                    |                                            |                                                |                                                            |                                                     |
|----------------------------------------------------------------------------------------------------|---------------------------------------------------|------------------------------------------------------------------------------|----------------------------------------------------|--------------------------------------------|------------------------------------------------|------------------------------------------------------------|-----------------------------------------------------|
|                                                                                                    | 估值                                                |                                                                              |                                                    |                                            |                                                |                                                            |                                                     |
| SPRINT CORPORATION                                                                                                    |                                                   |                                                                              |                                                    |                                            |                                                |                                                            |                                                     |
| Interim / quarterly financials are available for this target (                                                                                                    | company. If you wish to display this data then p  | lease use the "Layout" link                                                  | to change the informatio                           | n displayed.                               |                                                |                                                            |                                                     |
| Consolidated statements                                                                                                    | 标的方的财务数据<br>以及对应的交易金額                             | 31/03/2018<br>12 months<br>Unqual<br>反所计算型的                                  | <sup>31/03/2018<br/>Deal<br/>value<br/>的估值倍数</sup> | 31/03/2018<br>Equity<br>value<br>multiples | 31/03/2018<br>Enterprise<br>value<br>multiples | 31/03/2018<br>Modelled<br>enterprise<br>value<br>multiples | 31/03/2018<br>Total<br>target<br>value<br>multiples |
| Pre-deal target operating revenue/turnover                                                                                                    |                                                   | 32,406,000                                                                   | 1.82                                               | 0.83                                       | 1.82                                           | 1.82                                                       | 1.82                                                |
| Pre-deal target EBITDA                                                                                                    |                                                   | 11,264,000 <sup>3</sup>                                                      | 5.24                                               | 2.40                                       | 5.24                                           | 5.23                                                       | 5.24                                                |
| Pre-deal target EBIT                                                                                                    |                                                   | 2,684,000                                                                    | 21.98                                              | 10.05                                      | 21.98                                          | 21.95                                                      | 21.98                                               |
| Pre-deal target profit before tax                                                                                                    |                                                   | 303,000.00                                                                   | 194.72                                             | 89.05                                      | 194.72                                         | 194.42                                                     | 194.72                                              |
| Pre-deal target profit after tax                                                                                                    |                                                   | 289,000.00                                                                   | 204.15                                             | 93.36*                                     | 204.15                                         | 203.84                                                     | 204.15                                              |
| Pre-deal target net profit                                                                                                    |                                                   | 7,389,000                                                                    | 7.98                                               | 3.65                                       | 7.98                                           | 7.97                                                       | 7.98                                                |
| Pre-deal target total assets                                                                                                    |                                                   | 85,459,000                                                                   | 0.69                                               | 0.32                                       | 0.69                                           | 0.69                                                       | 0.69                                                |
| Pre-deal target net assets                                                                                                    |                                                   | 26,419,000                                                                   | 2.23                                               | 1.02                                       | 2.23                                           | 2.23                                                       | 2.23                                                |
| Pre-deal target shareholders funds                                                                                                    |                                                   | 26,356,000                                                                   | 2.24                                               | 1.02²                                      | 2.24                                           | 2.24                                                       | 2.24                                                |
| Pre-deal target market capitalisation                                                                                                    |                                                   | 19,534,866                                                                   | 3.02                                               | 1.38                                       | 3.02                                           | 3.02                                                       | 3.02                                                |
| <sup>4</sup> P/E ratio<br><sup>2</sup> Price to book value<br><sup>3</sup> Ebitda displayed for banks is the Pre-Impairment Opera                                                        | ting Profit (corresponding to the sum of lines 72 | 1900, 72200 and 72300 on                                                     | Orbis Bank Focus)                                  |                                            |                                                |                                                            |                                                     |
| Deal stock prices                                                                                                    | 5场信息                                              |                                                                              |                                                    |                                            |                                                |                                                            |                                                     |
| Offer price JJX 2011<br>Offer price (Native currency)<br>Bid premium - Rumour Date<br>Bid premium - Announced Date<br>Unaffected Bid premium                                             | 6.62<br>6.62<br>-26.4<br>1.80<br>Calc             | USD<br>USD<br>18 % (16/02/2017)<br>% (27/04/2018)<br>uiste                   |                                                    |                                            |                                                |                                                            |                                                     |
| Target name: SPRINT                                                                                                    | CORPORATION                                       |                                                                              | 1- <u>46-</u>                                      | <u> </u>                                   |                                                |                                                            | 600                                                 |
| Stock price 3 months prior to rumour<br>Stock price 3 months prior to announcement<br>Stock price prior to rumour<br>Stock price prior to announcement<br>Stock price at completion date | 7.49<br>5.27<br>9.00<br>6.50                      | USD (17/11/2016)<br>USD (29/01/2018)<br>USD (16/02/2017)<br>USD (27/04/2018) | 标的万在3<br>价变动信息                                     | 之易可、<br>見                                  | 父易甲、                                           | 父易后田                                                       | 习股                                                  |

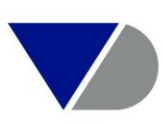

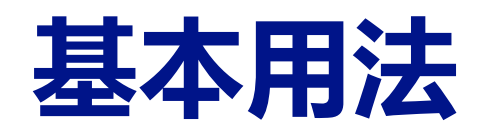

#### Zehpvr对此次交易的评论

#### Deal comments & rationale

Comments On 17/02/17 it was reported that Softbank Group Corporation is considering selling Sprint Corporation, an Overland Park, Kansas-based wired telecommunications service provider holding company. Based on Sprint's closing share price of USD 9 on 16/02/17 (the last trading day before the report) and the 3,987,167,109 shares outstanding, a calculated at an estimated USD 35,884,503,981. The report came after it was also reported that Softbank is considering making a bid to acquire T-Mobile US Inc., and a sale could improve the chances of the concurrent transaction receiving regulatory approvals. Talks are due to commence in April 2017 however, no further details have been r On 10/05/17 it was reported that T-Mobile US Inc., is a strong candidate to acquire Sprint Corporation. Based on the dosing share price of Sprint, of USD 7.90, on 09/05/17, the last day before this statement, and based on 3,987,167,109 shares outstanding, it can be calculated a market capitalisation of USD 31,498,620,161. On 20/06/17 it was reported that T-Mobile US is preparing a merger agreement to acquire Sprint Orporation, it was also reported that two mobile device carriers were in discussions to consolidate, as a way to navigate a closely regulated market. Based on the closing share price of Sprint of USD 7.93, on 19/06/17, the last trading day before based on 3,990,960,531 shares outstanding of the company, a market capitalisation of USD 31,648,317,011 can be calculated. No further details were disclosed.

based on 19500 standard that Sprint has proposed a deal whereby Charter Communications Inc. would acquire Sprint by way of a newly created entity, which would be controlled by Softbank Group Corporation Based on the 3,990,950,331 shares outstanding and a doping to 0.28/07/17 it was reported that Sprint has proposed a deal whereby Charter Communications Inc. would acquire Sprint by way of a newly created entity, which would be controlled by Softbank Group Corporation Based on the 3,990,950,331 shares outstanding and a doping to capitalisation of USD 32,725,876,354 can be estimated. As part of an alliance between Charter and Comcast Corporation, any deal between Charter and Sprint would require Comcast's approval. capitalisation of USD 32,725,876,354 can be estimated. As part of an alliance between Charter and Soprat rough deal between Charter and Sprint would require Concest's approval. On 31/07/17, it was announced that Charter has no interest in acquiring Sprint. Based on the 3,990,960,531 shares outstanding and a closing share price of USD 8,22 on 28/07/17, the last trading day prior to the state trading day prior to the last trading day prior to the last trading the fast trading day prior to the last trading the last trading the las On 14/10/17 it was reported that Softbank Group Corporation has reached a broad agreement for a transaction whereby T-Mobile US would acquire Sprint via a shares swap. Reportedly, a definitive agreement could be reacted report. Fronth, Al tarvas 3,996,883,400 shares outstanding and a closing share price of USD 7.12 on 13/10/17, the last trading day prior to the latest report, Sprint's market capitalisation can be estimated at USD 28,457,809,808. No fur particular details at the start of the latest report, Sprint's market capitalisation can be estimated at USD 28,457,809,808. No fur particular details at the start of the latest report, Sprint's market capitalisation can be estimated at USD 28,457,809,808. No fur particular details at the start of the latest report.

クマン On 14/10/17 it was reported that Softbank Group Corporation has reached a broad agreement for a vanisation whereby Findence of House adjust agreement as a single a broad adjust and a closing share price of USD 7.12 on 13/10/17, the last trading day prior to the latest report, Sprint's market capitalisation can be estimated at USD 28,457,809,808. No furper technologies and the second second s On 23/10/17 it was reported that T-Mobile US and Sprint could still be working on potential merger transaction as T-Mobile reported solid gains on customer and revenue during Q3 results.

Based on the 3,996,883,400 shares outstanding and a closing share price of USD 6.93 on 22/10/17, the last trading day prior to the latest report, Sprint's market capitalisation can be estimated at USD 27,698,401,962. No further details were disclosed. On 30/10/17 it was reported that SoftBank may reconsider the merger between Spring and T-Mobile due to the fears of losing control of the combined company. Reportedly, SoftBank and other Sprint shareholders would control around 40 per cent of the combined company. However, Mr Masayoshi Son, CEO of SoftBank is now concern about

the 3.996.883,400 shares outstanding and a closing share price of USD 6.99 on 27/10/17, the last trading day prior to the latest report. Sprint's market capitalisation can be estimated at USD 27.938.214.966. No further details were disclosed.

On 01/11/17 it was reported that the merger deal between Sprint and T-Mobile could have failed, due to disagreements over the future ownership of Sprint. Based on the 3,996,883,400 shares outstanding and a closing share price of USD 6.54 on 31/10/17, the last trading day prior to the latest report, Sprint's market capitalisation can be est No further details were disclosed.

On 10/04/18 it was reported that T-Mobile US and Sprint Corporation have restarted negotiations. Reportedly, Sprint has a market capitalisation of USD 25 billion. No further details were disclosed.

On 29/04/18 it was reported that T-Mobile is close to USD 24 billion value for Sprint. under the agreements being discused Deutsche Telekom AG would receive a 42 per cent stake and 69 per cent of the voting interest in the combined company. Based on Sprint 3,996,883,400 shares outstanding and the closing share price of USD 6.50 on the market capitalisation of USD 25,979,742,100

On 29/04/18 it was announced that T-Mobile has entered into a definitive agreement to acquire Sprint Corporation in an all shares transaction based on an exchange ratio of 0.10256 T-Mobile shares for each Sprint share, for an enterprise value of approximately 59 billion. Based on T-Mobile closing share price of USD 64.52 on 27/04/18, the l announcement, an offer price of USD 6.617 can be calculated. Based on Sprint's closing share price of USD 6.50 on 27/04/18, an announcement bid premium of 1.8 per cent can be calculated. Based on Sprint's closing share price of USD 9.00 on 16/02/17, the last day of trading before the rumour, a rumour discount of -26.478 can be calculated. 4,077,576,840 shares issued and outstanding, an equity value of USD 26,981,325,950 can be calculated.

On 04/06/18 it was reported that Mr Makan Delrahim, the man who heads the antitrust efforts for the US Department of Justice (DOJ), said that he can't see many difference with one less distributor in the wireless service.

On 15/06/18 it was reported that Sprint and T-Mobile US will file a merger application with the Federal Communications Commission on 18/06/18 to receive regulatory approval. The US Department of Justice is also exploring the transaction. The Committee on Foreign Investment will also review it.

On 27/06/18 it was reported that The New York attorney general's office is investigating how the acquisition of Sprint by T-Mobile could impact the competition in the pay-as-you-go wireless market.

On 03/07/18 it was reported that a group of US lawmakers are intending to urge President Donald Trump and his administration to examine the acquisition of Sprint by T-Mobile, due to the former's ties to the Chinese government, since according to them, the transaction represents a threat to American sec to Mr Steve Mnuchin, the Treasury Secretary. Further details were not disclosed.

Rationale On 29/04/18 Mr John Legere, current President and Chief Executive Officer of T-Mobile US, said: "This combination will create a fierce competitor with the network scale to deliver more for consumers and businesses in the form of lower prices, more innovation, and a second-to-none network experience – and do it all so much faster than eithe

| Advisors to companies                                   |                    |                                                                                                    |                                           |                                                                     |                                                             |                                                                                                    |
|---------------------------------------------------------|--------------------|----------------------------------------------------------------------------------------------------|-------------------------------------------|---------------------------------------------------------------------|-------------------------------------------------------------|----------------------------------------------------------------------------------------------------|
| ADVISORS TO TARGET<br>Target name<br>SPRINT CORPORATION | <b>标的方和收败</b><br>₽ | The Forme 用的金融服务<br><u>Perterview Partners LLC</u><br>Skadden Arps Slate Meagher & Flom<br>Morrison & Foerster | Zhvso zale<br>Financial Advisor<br>Lawyer | Location<br>International<br>International<br>n.a.<br>International | <b>BvD ID number</b><br>US132624428<br>US149210180L<br>n.a. | Deal professionals<br>n.a.<br>Ms Regina Olshan<br>Mr Tsteve Sunshine<br>Mr Thomas H Kennedy<br>Mr Steven J. Matays<br>Mr Matthew P Hendrickson<br>Mr Rob Townsend<br>Mr Brandon Parris<br>Mr Nick Splitotes<br>Mr David Slotkin<br>Mr David Mever |
| ADVISORS TO ACOUIROR                                    |                    |                                                                                                    |                                           |                                                                     |                                                             |                                                                                                    |
| Acquiror name                                           |                    | Advisor name                                                                                                   | Advisor role                              | Location                                                            | BvD ID number                                               | Deal professionals                                                                                                    |
| T-MOBILE US INC.                                        | 0                  | PJT Partners Inc.                                                                                              | Financial Advisor                         | n.a.                                                                | n.a.                                                        | n.a.                                                                                                    |

| ADVISORS TO ACQUIROR |   |                      |                   |               |               |                        |
|----------------------|---|----------------------|-------------------|---------------|---------------|------------------------|
| Acquiror name        |   | Advisor name         | Advisor role      | Location      | BvD ID number | Deal professionals     |
| -MOBILE US INC.      | • | PJT Partners Inc.    | Financial Advisor | n.a.          | n.a.          | n.a.                   |
|                      | 0 | Evercore Inc.        | Financial Advisor | International | US204748747   | n.a.                   |
|                      | 0 | Latham & Watkins LLP | Lawyer            | n.a.          | n.a.          | Mr Charles Ruck        |
|                      |   |                      |                   |               |               | Ms Michele Johnson     |
|                      |   |                      |                   |               |               | Mr Keith L. Halverstam |

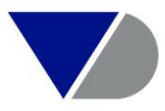

M-D----

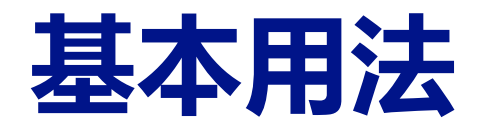

| Investors                       | 投资人信息                                   |                                                                                                    |
|---------------------------------|-----------------------------------------|----------------------------------------------------------------------------------------------------|
| There are no investors for this | is deal.                                |                                                                                                    |
|                                 |                                         |                                                                                                    |
| Source information              |                                         |                                                                                                    |
| Category of source              |                                         |                                                                                                    |
| Electronic Publication, Busi    | ness Wire; Advisor Submission; http://a | sia.nikkei.com, www.thestreet.com www.boerse-online.de www.ksta.de, www.theverge.com, www.bizjournals.com, www.markets.businessinsider.com; Reuters, Financial Times, WSJ, Fortune, Bloomberg, CNBC |
| Source documentation            |                                         |                                                                                                    |
| Date                            | Document                                |                                                                                                    |
| 29/04/2018                      | Acquiror Press Release                  |                                                                                                    |

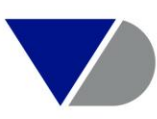

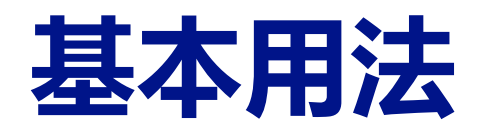

## 4. 导出单一交易并购报告

| zephyr Comprehensive M&A data with integrate         | d detailed company    | Cephyr - Export - Microsoft Edge — 🗌               | ×        |                                 |                                                    |
|------------------------------------------------------|-----------------------|----------------------------------------------------|----------|---------------------------------|----------------------------------------------------|
| M&A deals News Royalty agreements                    | e                     | brt&ExportTarget=File&sp_uimode=Advanced&ts=154260 | 6760593  |                                 | Other BvD product                                  |
| Type in search terms                                 | iearch                |                                                    |          | ls 📢 Alerts 🔛 Settings 👔        | ) <u>Help</u> 🌘 <u>Contact us</u> 📲 <u>Loq out</u> |
| A Home > Advanced search (All deals) > List of Deals | s > Deal records (St  | port parameters                                    | <b>O</b> |                                 |                                                    |
|                                                      | Sele                  | lect the deals you wish to export :                | n        | ne 🝞 Tell us 🕥 Currency 🔌 Secti | ions 🔟 Export 🖾 Send 🖶 Print                       |
| ☐ I44 21 of 141,890 ▶▶I                              | •                     | Current deal                                       |          |                                 | Hide -                                             |
|                                                      |                       | All deals                                          |          |                                 | 😨 Back                                             |
| US lawmakers urge examination of Sprint's acquisit   | tion by T-Mobile      | The marked deals                                   |          | Deal No 1909545396              | New search                                         |
|                                                      |                       | ) The unmarked deals                               | -        |                                 | Modify current search                              |
| Deal overview                                        | 0                     | The deals from: to:                                |          |                                 | Batch search                                       |
| Deal type Acquisition 100                            | % Opti                | tions :                                            |          |                                 | Report format                                      |
| Deal status Announced                                |                       | Export each deal to a constrate file               |          |                                 | Display deal information                           |
| Deal value 59,000,000 th U                           | USD *                 |                                                    |          |                                 | Deal overview                                      |
| Target name                                          | Cou                   |                                                    |          | BvD ID number                   | Deal structure & dates                             |
| I KIMINE SPRINT CORPORATION                          | Unit 🗉 🛛              | Define your Export settings :                      |          | US461170005                     | Deal values                                        |
|                                                      | Paj                   | aper size A4 🛛 🗸                                   | h        | ıу                              | Deal financials & multiples                        |
| Acquiror name                                        | Cou Ori               | rientation   Portrait                              |          | ByD ID number                   | Deal stock prices                                  |
| HILE US INC.                                         | Unit                  | O Landscape                                        | n        | US200836269                     | Deal comments & rationale                          |
|                                                      | *                     | hla下共々ポEVCEI、DDE竿                                  |          | ·                               | Deal advisors                                      |
|                                                      |                       | (石 下至) 宿北 こんしここ アレト寺                               |          |                                 | Note                                               |
| Vendor name                                          | Cou Exc               | ccel 2007 (*.xlsx)                                 |          | BvD ID number                   | Documentation                                      |
| SHAREHOLDERS                                         | n.a. Exce             | cel 2007 - Data export (*.xlsx)                    |          | n.a.                            | Editorial                                          |
| SOFTBANK GROUP CORPORATION                           | Japa Exc              | ccel (*.xls)                                       |          | JP1010401056795                 | Source information                                 |
|                                                      | Wor                   | ord 2007 (*.docx)                                  |          |                                 | Display company information                        |
|                                                      | Wor                   | ord (*.doc)                                        |          |                                 | Target                                             |
|                                                      | Rich                  | ch Text Format (*.rtf)                             |          |                                 | Acquiror                                           |
|                                                      | Ado                   | lobe Acrobat PDF (*.pdf)                           | n        | ту                              | Vendor                                             |
|                                                      | Cho                   | oose a name for the file to be exported:           |          |                                 | Hide -                                             |
| Regulatory bodies Committee on F                     | Foreign Investment in | phyl_cxpoll_1                                      | r        | nmunications Commission         | = View more deals related to                       |
| (United States)                                      |                       |                                                    |          | ~                               | a company or a sector                              |
|                                                      |                       | Cance                                              | cel OK   |                                 | enterlanen er er metarami                          |

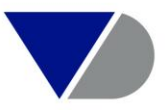

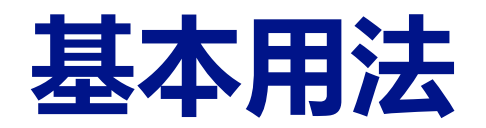

## 5. 查看收并购方的公司报告

| M&A deals News Roya   | alty agreements                                 |                                     |                                                                       |                          | Other BvD products                                                         |
|-----------------------|-------------------------------------------------|-------------------------------------|-----------------------------------------------------------------------|--------------------------|----------------------------------------------------------------------------|
| (Type in search terms | Search                                          |                                     | Submit your deals                                                     | 📢 Alerts 📔 Settings      | 🔮 <u>Help</u> 🕼 <u>Contact us</u> 📲 <u>Log out</u>                         |
| A Home > Advanced se  | arch (All deals) > List of Deals > Deal reco    | rds (Standard report)               |                                                                       |                          | yuehan cui $$                                                              |
|                       |                                                 |                                     | 🔁 Edit 🦪 Alert me                                                     | 🕑 Tell us 🕥 Currency 🔌 S | ections 🛃 Export 🖾 Send 🔒 Print                                            |
| 21 of 141,8           | 390 ▶▶                                          |                                     |                                                                       |                          | Hide -                                                                     |
| US lawmakers urge e   | xamination of Sprint's acquisition by T-Mob     | ile                                 |                                                                       | Deal No 1909545396       | C Back<br>New search<br>Modify current search                              |
| Deal overview         |                                                 |                                     |                                                                       |                          | ∧ Batch search                                                             |
| Deal type             | Acquisition 100%                                |                                     |                                                                       |                          | <ul> <li>Report format</li> </ul>                                          |
| Deal status           | Announced                                       |                                     |                                                                       |                          | Display deal information                                                   |
| Deal value            | 59,000,000 th USD *                             |                                     |                                                                       |                          | Deal overview                                                              |
| Target na             | ame                                             | Country                             | Activity                                                              | BvD ID number            | Deal structure & dates                                                     |
| I KIMINE SPRINT (     | CORPORATION                                     | United States of America            | <ul> <li>Wired telecommunications services holding company</li> </ul> | US461170005              | Deal values                                                                |
|                       | 苗土八司々の                                          | +*:る:ナナ/回支                          | Wireless to ecommunications services holding company                  |                          | Deal financials & multiples                                                |
| A                     |                                                 |                                     | や甲辺へ                                                                  | Bud ID much an           | Deal stock prices                                                          |
| Acquiror              | name<br>E US INC.                               | United States of America            | Wireless telecommunications services holding company                  | US200836269              | Deal comments & rationale                                                  |
|                       |                                                 |                                     | Feature phones and smartphones retailer                               | 00200000203              | Deal advisors                                                              |
|                       |                                                 |                                     | Online feature phones and smartphones retailer                        |                          | Note                                                                       |
| Vendor n              | ama                                             | Country                             | Activity                                                              | ByD ID number            | Documentation                                                              |
| SHAREHO               | DLDERS                                          | n.a.                                | Shareholders                                                          | n.a.                     | Editorial                                                                  |
| D KIMINE SOFTBAN      | K GROUP CORPORATION                             | Japan                               | Mobile telecommunications services holding company                    | JP1010401056795          | Source information                                                         |
|                       |                                                 |                                     | Broadband service provider holding company                            |                          | Display company information                                                |
|                       |                                                 |                                     | Internet advertising services holding company                         |                          | Target                                                                     |
|                       |                                                 |                                     | Online banking services bolding company                               |                          | Acquiror                                                                   |
|                       |                                                 |                                     | Online computer and software retailer holding company                 |                          | Vendor                                                                     |
|                       |                                                 |                                     | Software developer holding company                                    |                          | Hide -                                                                     |
| Regulatory bodies     | Committee on Foreign Investn<br>(United States) | nent in the United States (United S | States), Department of Justice (United States), Federal Comn          | nunications Commission   | <ul> <li>= View more deals related to<br/>a company or a sector</li> </ul> |

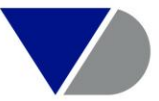

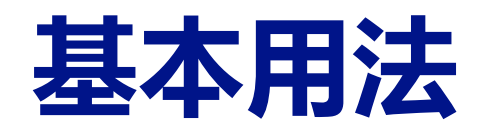

| Home > Advanced search (All deals) > List of Deals > Dea                                            | <u>l records</u> > Company rec | cord (Standard rep   | ort)                 |                      |          |        |      |       |        | yuehan cui                   |
|----------------------------------------------------------------------------------------------------|--------------------------------|----------------------|----------------------|----------------------|----------|--------|------|-------|--------|------------------------------|
|                                                                                                    |                                |                      |                      | Currency             | Sections | Export | Send | 🔒 Pri | int    | Hid                          |
| Sprint Corporation                                                                                  | To get more                    | information from ot  | her ByD Databases    | click here           |          |        |      |       |        | Batch search                 |
|                                                                                                    | i o got more                   |                      |                      | 7 <u>click fiere</u> |          |        |      |       |        | Report format                |
| OVERLAND PARK 66251 (United States of America)                                                      | Bvl                            | D ID number          |                      | US461170005          |          |        |      |       |        | Display a specific section   |
| Publicly quoted company<br>The Global Ultimate Owner of this controlled subsidiary is $\sqrt{2}$ by | Sta<br>ミンクグループ(姓)              | atus                 |                      | Active               |          |        |      |       |        | Contact details              |
|                                                                                                    | <u> </u>                       |                      |                      |                      |          |        |      |       |        | < Executives                 |
|                                                                                                    | コホチハニ                          |                      |                      |                      | /士古/     | ᇚᆃᇊᇩ   |      |       |        | Legal & accounts info        |
| There is no investment criteria information for this company.                                       | 可旦有公司                          | J基4信尼                | 1/ 行业信               | 思/ 炒穷                | 信息/      | 胶仪信    | 記寺   |       | $\sim$ | <ul> <li>Industry</li> </ul> |
|                                                                                                    |                                |                      |                      |                      |          |        |      |       |        | Funds under Management       |
| Financials                                                                                          |                                |                      |                      |                      |          |        | 32   |       |        | Investment criteria          |
|                                                                                                    | / /                            |                      | / /                  |                      |          |        |      |       |        | Financials                   |
|                                                                                                    | 31/03/2018<br>th USD           | 31/03/2017<br>th USD | 31/03/2016<br>th USD |                      |          |        |      |       |        | ∢Stock data                  |
|                                                                                                    | 12 months                      | 12 months            | 12 menths            |                      |          |        |      |       |        | <b>∢</b> Ownership           |
|                                                                                                    | Local GAAP                     | Local GAAP           | Local GAAP           |                      |          |        |      |       |        | News                         |
|                                                                                                    | 10-K                           | 10-K                 | 10-K                 |                      |          |        |      |       |        | < 品 ₩                        |
| Turnover (operating revenue)                                                                        | 32,406,000                     | 33,347,000           | 32,180,000           |                      |          |        |      |       |        | Documentation                |
| EBITDA                                                                                              | 11,264,000                     | 10,260,000           | 7,980,000            |                      |          |        |      |       |        | Royalty agreements           |
| EBIT                                                                                                | 2,684,000                      | 2,110,000            | 892,000              |                      |          |        |      |       |        | Hid                          |
| Profit before tax                                                                                   | 303,000                        | -771,000             | -1,854,000           |                      |          |        |      |       |        |                              |
| Profit after tax                                                                                    | 289,000                        | -1,206,000           | -1,995,000           |                      |          |        |      |       |        |                              |
| Net profit                                                                                          | 7,389,000                      | -1,206,000           | -1,995,000           |                      |          |        |      |       |        |                              |
| Total assets                                                                                        | 85,459,000                     | 85,123,000           | 78,975,000           |                      |          |        |      |       |        |                              |
| Net assets                                                                                          | 26,419,000                     | 18,808,000           | 19,783,000           |                      |          |        |      |       |        |                              |
| Shareholder funds                                                                                   | 26,356,000                     | 18,808,000           | 19,783,000           |                      |          |        |      |       |        |                              |
| Number of Employees                                                                                 | 30,000                         | 28,000               | 30,000               |                      |          |        |      |       |        |                              |
| Market capitalisation                                                                               | 19 534 866                     | 34 608 612           | 13 810 857           |                      |          |        |      |       | 24     |                              |

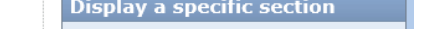

......

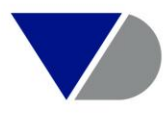

## 基本用法- 批量数据统计分析

#### 根据检索结果,进行数据统计分析

| Home > Advanced search (All deals)                                                       |                                                              |                                    | yuehan cui 🗸 🗸                                                                                                    |
|------------------------------------------------------------------------------------------|--------------------------------------------------------------|------------------------------------|----------------------------------------------------------------------------------------------------|
| All deals IPOs & Capital markets Private equity Own Data 📌 Deal alerts 🕞 Saved sea       | arches 😭 Favourites 🕃 History                                |                                    | Fide       The second second seco |
| Grouped view Alphabetical List A Find a criterion     Enter a search criterion           | Go to summary records                                        |                                    |                                                                                                    |
| Deal<br>Company name<br>Identification numbers ><br>Company type & status >              | Industry<br>Text search<br>Deal values<br>Company financials |                                    | Search<br>New search<br>Modify current search<br>Batch search<br>Analysis                                                                                                    |
| Deal types & methods of payment )                                                        | Deal multiples >                                             | Create an analysis                 | Volume and value tables                                                                                                    |
| Type of deal opportunity                                                                 | Stock data 🕨                                                 | New table                          | Advisor league tables                                                                                                    |
| Stake •                                                                                  | Deal securities information >                                | Launch a predefined analysis       | Company league tables                                                                                                    |
| Rumours                                                                                  | Ownership data 🕨                                             | Annual value                       | Deal multiples summary                                                                                                    |
| Deals with Zephyr Editorial News                                                         | Deal regulatory bodies >                                     | Half-yearly value                  | Analysis of deal financials                                                                                                    |
| Deal status »                                                                            | Deals with multiple parties                                  | Quarterly value                    | Hide                                                                                                    |
| Time period                                                                              | Deal advisors                                                | Monthly value                      |                                                                                                    |
| Geography                                                                                | Custom data >                                                | Weekly value                       |                                                                                                    |
|                                                                                          |                                                              | Target world region                |                                                                                                    |
|                                                                                          |                                                              | Target country                     |                                                                                                    |
| ☑ Default search page                                                                    |                                                              | Target region within a country     |                                                                                                    |
|                                                                                          |                                                              | Target Zenhus classification       | -                                                                                                    |
| SEARCH STRATEGY                                                                          | Target US SIC Code                                           | -                                  |                                                                                                    |
|                                                                                          |                                                              | Target UK SIC (2007) Code          |                                                                                                    |
| X 🗹 1. All deals                                                                         | Target NACE Rev. 2 Code                                      |                                    |                                                                                                    |
| X 🛛 2. Time period: Last year (rumoured, completed-confirmed, completed-assumed, anno    | Target NAICS 2017 Code                                       |                                    |                                                                                                    |
| X Z 3. US SIC (primary codes): 09 - Fishing, hunting and trapping (Acquiror OR Target OR | 1,281 87                                                     | -                                  |                                                                                                    |
| Boolean search 1 And 2 And 3 Refresh                                                     | TOTAL : 87                                                   |                                    |                                                                                                    |
|                                                                                          | Launch wizard                                                | Summary records View list of deals |                                                                                                    |

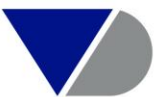

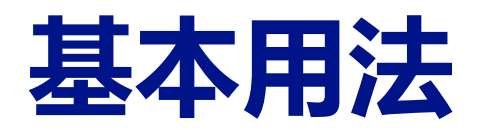

## 交易数量/ 价值统计

.

. . . . . . .

. . .

- -

1,400

. .

A ...

| Home > Advanced search (                                                   | (All deals) >                     | Volume                       | & value table (Annu                           | al value)                               |                               |                 |               |              |                    |           |         |     |
|----------------------------------------------------------------------------|-----------------------------------|------------------------------|-----------------------------------------------|-----------------------------------------|-------------------------------|-----------------|---------------|--------------|--------------------|-----------|---------|-----|
| 1 2 3 4 5 6 E SEGMENTATION                                                 |                                   |                              |                                               |                                         |                               | Ourrency        | 🔌 Sections    | ≚ Export     | 🖾 Send             | 🔒 Pri     | int 🕡 H | elp |
| You chose to create a segmentation table on the following search criteria: |                                   |                              |                                               |                                         |                               |                 |               |              |                    |           | ^       |     |
| All deals<br>Time period : Last year (rum<br>US SIC (primary codes) : 09   | oured, comple<br>9 - Fishing, hur | ted-confi<br>nting and       | rmed, completed-assu<br>trapping ( Acquiror O | med, announced)<br>R Target OR Vendor ) |                               |                 |               |              |                    |           |         |     |
| Table                                                                      |                                   |                              |                                               |                                         |                               |                 | View de       | als   Save   | deals   <u>Opt</u> | ions 🕡    | - 🗆 🛛   |     |
|                                                                            |                                   |                              |                                               |                                         |                               |                 | Figures r     | efer to : Ag | gregate dea        | l value ( | (m USD) |     |
|                                                                            |                                   | _                            | Values                                        |                                         |                               |                 |               |              |                    |           |         |     |
| Deal yearly value (Annou                                                   | <b>♥</b><br>Number of a           | leals                        | Number of deals<br>with known values          | ♥<br>Aggregate deal<br>(m USD)          |                               |                 |               |              |                    |           |         |     |
| 2018                                                                       |                                   | 50                           | 20                                            | 1,631                                   |                               |                 |               |              |                    |           |         |     |
| 2017                                                                       |                                   | 11                           | 6                                             | 128                                     |                               |                 |               |              |                    |           |         |     |
| 2016                                                                       |                                   | 12                           | 6                                             | 120                                     |                               |                 |               |              |                    |           |         |     |
| 2015                                                                       |                                   | 2                            | 2                                             | 103                                     |                               |                 |               |              |                    |           |         |     |
| Unknown                                                                    |                                   | 12                           | 5                                             | 143                                     |                               |                 |               |              |                    |           |         |     |
| Total                                                                      |                                   | 87                           | 39                                            | 2,124                                   |                               |                 |               |              |                    |           |         |     |
| Bar chart                                                                  |                                   |                              |                                               |                                         |                               |                 |               |              | Opt                | ions 🕡    | - 🗆 🛛   |     |
|                                                                            | Hide -                            |                              |                                               | Breakdo                                 | own by Deal yearly value (Anr | nounced date) ( | 100% = 2,124) | )            |                    |           |         |     |
| Values                                                                     |                                   | Aggregate deal value (m USD) |                                               |                                         |                               |                 |               |              |                    |           |         |     |
| Number of deals                                                            |                                   |                              |                                               |                                         |                               |                 |               |              |                    |           |         |     |
| O Number of deals with known values                                        |                                   | 1,50                         |                                               |                                         |                               |                 |               |              |                    |           |         |     |
| Aggregate deal value (m USD)                                               |                                   | 1,60                         | 0                                             |                                         |                               |                 |               |              |                    |           |         |     |

 $\checkmark$ 

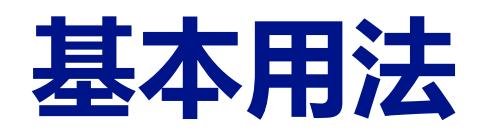

## 交易估值分析

#### Results > Wizard

#### 1 🔲 WIZARD

What do you want to do next ?

See complete deal record(s)

○ See the list of deals

O Create advisor league tables

O Create company league tables

O Create volume and value tables

• Create deal multiples summary

○ Create analysis of deal financials

○ Set up an alert on this search

| Results > <u>Search</u> > <u>Results</u> > <u>Wizard</u> > Deal multiples summary (My analysis 1) | yuehan cui                     |
|---------------------------------------------------------------------------------------------------|--------------------------------|
|                                                                                                   | 🜀 Currency 🔟 Export 🖾 Send 🖶 P |
| Table                                                                                             |                                |
| What do you want to calculate ? O Arithmetic mean                                                 |                                |
| Median                                                                                            |                                |

O Average (only available for multiples)

 $\bigcirc$  Weighted average (only available for multiples)

| Median                         | ×                                   | ×                           | ×                                  |                                    | × ×                                          | ×                                        | 4          |
|--------------------------------|-------------------------------------|-----------------------------|------------------------------------|------------------------------------|----------------------------------------------|------------------------------------------|------------|
|                                | Pre-deal financial values<br>th USD | Pre-deal value<br>multiples | Pre-deal equity value<br>multiples | Pre-deal enterprise val<br>multipl | ue Pre-deal modelled enterpr<br>es multiples | Pre-deal total target value<br>multiples | <u>Add</u> |
| Deal value                     | 9,218.44 (39)                       | -                           | -                                  | -                                  | _                                            | -                                        |            |
| Deal equity value              | 2,832.56 (17)                       | -                           | -                                  | -                                  | -                                            | -                                        |            |
| Deal enterprise value          | 42,619 (3)                          | -                           | -                                  | -                                  | -                                            | -                                        |            |
| Deal modelled enterprise value | 60,692 (17)                         | -                           | -                                  | -                                  | -                                            | -                                        |            |
| Deal total target value        | 22,775.91 ( <u>34</u> )             | -                           | -                                  | -                                  | -                                            | -                                        |            |
|                                |                                     |                             |                                    |                                    |                                              |                                          |            |
| Target turnover                | 37,018 (25)                         | 3.15 (22)                   | 3.03 <u>(14)</u>                   | 0.89 (                             | <u>1)</u> 3.59 (17)                          | 3.15 (22)                                |            |
| Target EBITDA                  | 2,069 (9)                           | 39.47 <u>(3)</u>            | 22.95 (2)                          | n.a. (                             | 0) 48.12 <u>(3)</u>                          | 39.47 ( <u>3</u> )                       |            |
| Target EBIT                    | -10 (21)                            | 16.10 (5)                   | 109.58 (2)                         | n.a. (                             | 0) 15.79 <u>(5)</u>                          | 16.10 (5)                                |            |
| Target profit before tax       | -3 <u>(19)</u>                      | 44.43 (6)                   | 74.21 (3)                          | n.a. (                             | (0) 52.42 <u>(6)</u>                         | 44.43 (6)                                |            |
| Target profit after tax        | -3 <u>(19)</u>                      | 54.41 (6)                   | 90.65 (3)                          | n.a. (                             | (0) 64.17 (6)                                | 54.41 <u>(6)</u>                         |            |
| Target net profit              | -209,324 (3)                        | n.a. <sup>(0)</sup>         | n.a. <sup>(0)</sup>                | n.a. (                             | 0) n.a. (0)                                  | n.a. <sup>(0)</sup>                      |            |
| Target total assets            | 52,279 (25)                         | 0.99 (21)                   | 0.79 (14)                          | 0.91 (                             | 1) 1.32 (17)                                 | 0.99 (21)                                |            |
| Target net assets              | 222,199 (3)                         | 1.61 (3)                    | 1.61 (3)                           | n.a. (                             | (0) 1.84 (3)                                 | 1.61 (3)                                 |            |
| Target shareholders funds      | 18,469 (23)                         | 2.01 (15)                   | 1.81 ( <u>10</u> )                 | n.a. (                             | (0) 2.61 (15)                                | 2.01 (15)                                |            |
| Target market capitalisation   | 328,988 (8)                         | 1.00 (7)                    | 0.98 (5)                           | n.a. (                             | (0) 1.22 (7)                                 | 1.00 (7)                                 |            |

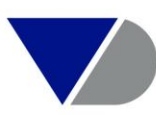

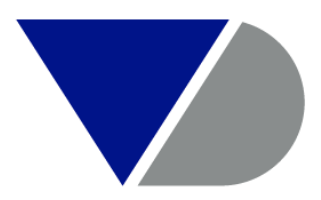

#### **BUREAU VAN DIJK**

A Moody's Analytics Company

xuesong.lu@bvdinfo.com | bvdinfo.com